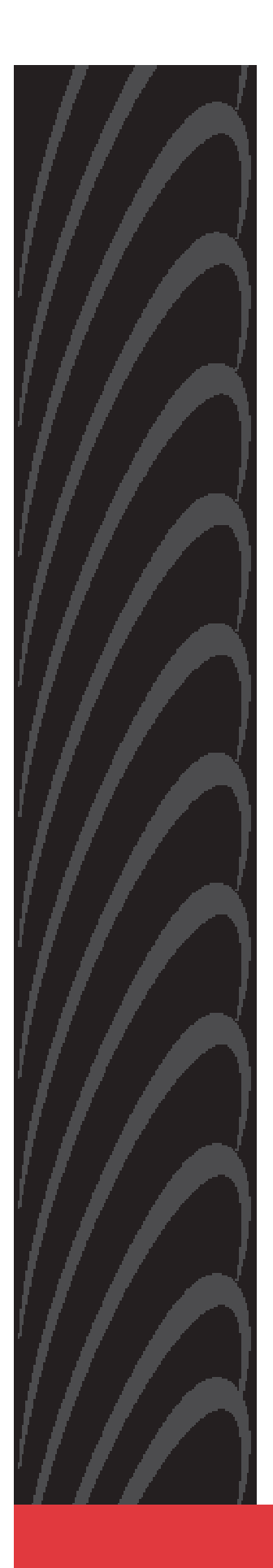

# 1740 SHDSL 2/4-Wire Router

# **User's Guide**

Document Number 1740-A2-GB20-00

July 2004

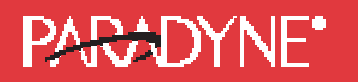

Copyright © 2004 Paradyne Corporation. All rights reserved. Printed in U.S.A.

#### Notice

This publication is protected by federal copyright law. No part of this publication may be copied or distributed, transmitted, transcribed, stored in a retrieval system, or translated into any human or computer language in any form or by any means, electronic, mechanical, magnetic, manual or otherwise, or disclosed to third parties without the express written permission of Paradyne Corporation, 8545 126th Ave. N., Largo, FL 33773.

Paradyne Corporation makes no representation or warranties with respect to the contents hereof and specifically disclaims any implied warranties of merchantability or fitness for a particular purpose. Further, Paradyne Corporation reserves the right to revise this publication and to make changes from time to time in the contents hereof without obligation of Paradyne Corporation to notify any person of such revision or changes.

Changes and enhancements to the product and to the information herein will be documented and issued as a new release to this manual.

Warranty, Sales, Service, and Training Information

Contact your local sales representative, service representative, or distributor directly for any help needed. For additional information concerning warranty, sales, service, repair, installation, documentation, training, distributor locations, or Paradyne worldwide office locations, use one of the following methods:

**Internet:** Visit the Paradyne World Wide Web site at **www.paradyne.com**. (Be sure to register your warranty at **www.paradyne.com/warranty**.)

**Telephone:** Call our automated system to receive current information by fax or to speak with a company representative.

Within the U.S.A., call 1-800-870-2221

Outside the U.S.A., call 1-727-530-2340

#### **Document Feedback**

We welcome your comments and suggestions about this document. Please mail them to Technical Publications, Paradyne Corporation, 8545 126th Ave. N., Largo, FL 33773, or send e-mail to **userdoc@paradyne.com**. Include the number and title of this document in your correspondence. Please include your name and phone number if you are willing to provide additional clarification.

#### Trademarks

Acculink, Comsphere, ETC, Etherloop, FrameSaver, GranDSLAM, Hotwire, the Hotwire logo, Jetstream, MVL, NextEDGE, OpenLane, Paradyne, the Paradyne logo, Paradyne Credit Corp., the Paradyne Credit Corp. logo, Performance Wizard, StormPort, TruPut are all registered trademarks of Paradyne Credit Corporation. ADSL/R, BitStorm, Connect to Success, GrandVIEW, Hotwire Connected, iMarc, JetFusion, JetVision, MicroBurst, PacketSurfer, ReachDSL, Spectrum Manager, StormTracker and TriplePlay are trademarks of Paradyne Corporation. All other products and services mentioned herein are the trademarks, service marks, registered trademarks, or registered service marks of their respective owners.

#### CE Marking

When the product is marked with the CE mark on the equipment label, a supporting Declaration of Conformity may be downloaded from the Paradyne World Wide Web site at **www.paradyne.com**. Select Library  $\rightarrow$  Technical Manuals  $\rightarrow$  CE Declarations of Conformity.

#### Preface

This manual is designed to provide information to network administrators. It covers the installation, operation and applications of the 1740 SHDSL router.

# 🛦 Warning

- Before servicing or disassembling this equipment, always disconnect all power and telephone lines from the wall outlet.
- Use an appropriate power supply and a UL Listed telephone line cord. Specification of the power supply is clearly stated in Appendix A Specifications.

# TABLE OF CONTENTS

| CHAPTER 1 OVERVIEW                                      |
|---------------------------------------------------------|
| 1.1 Application                                         |
| 1.2 LED Indicators                                      |
| CHAPTER 2 INSTALLATION                                  |
| 2.1 Preparing for Hardware Installation                 |
| 2.2 Rear-panel Connections                              |
| CHAPTER 3 QUICK INSTALLATION11                          |
| 3.1.1 Login                                             |
| 3.1.2 Web Page Layout                                   |
| 3.1.3 Monitoring the SHDSL Line 14                      |
| 3.2 WAN Interface Configurtion 15                       |
| 3.2.1 Bridge mode: Service for one fixed IP address 16  |
| 3.2.2 Router Mode: Service for Five Static IP Addresses |
| 3.2.3 PPPoE                                             |
| 3.2.4 PPPoA                                             |
| 3.2.5 Password Setup                                    |
| 3.2.6 Setting the Bridge                                |
| 3.3 Spanning Tree Protocol                              |
| 3.4 Static Bridging                                     |
| 3.4.1 Write System Configurations                       |
| 3.4.2 Load Factory Default Values                       |
| CHAPTER 4 SETTING UP WAN AND LAN INTERFACES             |
| 4.1 LAN Interface                                       |
| 4.2 Configuring the WAN Interface                       |
| 4.2.1 VC Data Flow Control                              |
| 4.2.2 Setting up an ISP                                 |
| CHAPTER 5 SNMP                                          |
| 5.1 Enable SNMP                                         |

| 5.2   | Disable SI  | NMP                                             |
|-------|-------------|-------------------------------------------------|
| CHAI  | PTER 6      | PACKET FILTER                                   |
| 6.1.1 | Add a P     | acket Filter entry                              |
| 6.1.2 | Delete a    | a Packet Filter entry                           |
| 6.1.3 | Enable/     | Disable Packet Filter 3٤                        |
| CHAI  | PTER 7      | ROUTING                                         |
| 7.1   | Static Rou  | ıte                                             |
| 7.2   | Set Up th   | e RIP function                                  |
| 7.3   | Displaying  | g the Routing Table                             |
| CHAI  | PTER 8      | NAT43                                           |
| 8.1   | Multiple to | o One 44                                        |
| 8.2   | One to Or   | ne NAT 45                                       |
| 8.3   | Multi-NAT   | 46                                              |
| 8.4   | Virtual Se  | rver                                            |
| CHAI  | PTER 9      | DHCP                                            |
| 9.1   | DHCP Ser    | ver                                             |
| 9.2   | DHCP Rela   | ay 50                                           |
| CHAI  | PTER 10     | DNS PROXY                                       |
| CHAI  | PTER 11     | IGMP                                            |
| CHAI  | PTER 12     | VLAN                                            |
| CHAI  | PTER 13     | MAINTENANCE AND DIAGNOSTICS55                   |
| 13.1  | Softwar     | e Upgrade and Configuration Backup /Restoration |
| 13.2  | OAM Lo      | opback                                          |
| 13.3  | Ping        |                                                 |
| 13.4  | Perform     | ance Monitoring                                 |
| CHAI  | PTER 14     | APPLICATION EXAMPLE63                           |
| 14.1  | Adding      | the Static Route (Web)                          |
| CHAI  | PTER 15     | PIN ASSIGNMENTS65                               |
| CHAI  | PTER 16     | CONSOLE ACCESS                                  |
| 16.1. | 1 Login     |                                                 |
| 16.1. | 2 Keybo     | oard Operations                                 |
| 16.1. | 3 Motor     | ing the SHDSL Line Status 69                    |

| APPEND | IX A: SPECIFICATIONS                  | 73 |    |
|--------|---------------------------------------|----|----|
| 16.1.8 | Login                                 |    | 71 |
| 16.1.7 | Save the Configurations               |    | 71 |
| 16.1.6 | Disable the Web Browser               |    | 70 |
| 16.1.5 | Retrieve the Factory Default Settings |    | 70 |
| 16.1.4 | Password Setup                        |    | 70 |

# CHAPTER 1 Overview

The 1740 SHDSL router satisfies the needs of multiple users in small/home offices and remote/branch offices. It provides symmetrical transmission speeds of up to 4.6 Mbps through a SHDSL connection, over a two-wire or four-wire line. In addition, it supports up to 16 virtual concurrent connections to multiple destinations. The integrated four-port switch enables up to four devices to be connected to the LAN.

The SHDSL router can be used for variety of applications, including video conferencing, remote training, e-commerce, and other multimedia applications. Easy configuration and monitoring can be accomplished using the Web browser.

The SHDSL router has full routing capabilities to segment/route IP protocol and is capable of bridging other protocols. It can be also configured in either server or client mode enabling point-to-point connectivity between two sites.

### 1.1 Application

SHDSL SHDSL SHDSL Router

The router can be used for DSLAM and point-to-point applications.

#### **DSLAM Application**

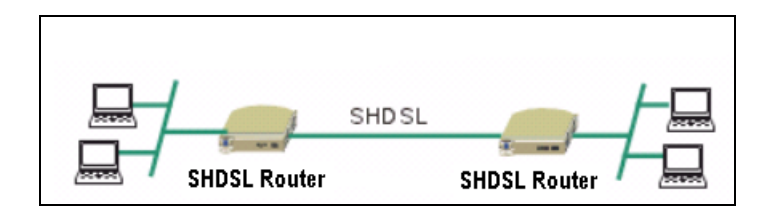

**Point-to-Point Application** 

#### 1.2 LED Indicators

There are eight LEDs on the front panel of the router; the functions of the LEDs are described in the table below.

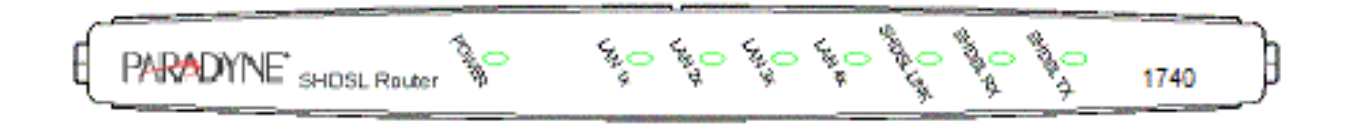

Figure 1-1 Faceplate LED Indicators

| LED           | Color | Mode  | Function                                                           |
|---------------|-------|-------|--------------------------------------------------------------------|
| POWER         | Green | On    | Power is supplied                                                  |
|               |       | Off   | Power is not supplied                                              |
| LAN 1–4       | Green | Off   | No data transmitted or received over the Ethernet link             |
|               |       | On    | The Ethernet link is established                                   |
|               |       | Flash | Transmitting or receiving data over Ethernet link                  |
| SHDSL<br>LINK | Green | On    | The physical link through the RJ45 connection cable is established |
|               |       | Flash | The SHDSL line is training                                         |
|               |       | Off   | A SHDSL connection is not established                              |
| SHDSL         | Green | On    | Receiving data over the SHDSL link                                 |
| RX            |       | Off   | No data receiving over the SHDSL link                              |
| SHDSL         | Green | On    | Transmitting data over the SHDSL link                              |
|               |       | Off   | No data transmitting over the SHDSL link                           |

# CHAPTER 2 Installation

# 2.1 Preparing for Hardware Installation

The following equipment may be necessary to install the router:

#### • AC power adapter

A power adapter is shipped with the router.

#### • LAN connection cable

To connect to the hub, use a straight-through RJ45 cable. To connect to a PC, use a crossover RJ45 cable.

#### • Four-wire (8P8C) straight-through RJ45 cable

A four-wire (8P8C) straight through RJ45 cable is needed to connect to the LINE port to the wall outlet.

## 2.2 Rear-panel Connections

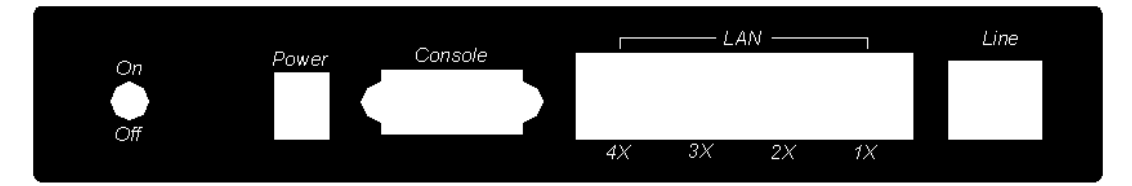

#### **DSL** connection

Connect the supplied RJ45 cable to the port marked LINE at the back of the SHDSL router. Connect the other end of the cable to your telephone-line wall outlet. Ensure your computer is turned on before you connect the DSL line to the router. A green LED on the front of the device labeled LINK will illuminate steadily. If the SHDSL LINK LED does not illuminate steadily within one minute of it being connected, check your cable connections to ensure they are correct and securely installed.

#### **Ethernet connection**

Insert one end of the RJ45 Ethernet cable into one of the LAN ports marked LAN on the back of the SHDSL router. Connect the other end of the cable into your Ethernet Network Interface Card (NIC) installed in your computer. When the Ethernet connection is established, the correspondent green LED on the front panel labeled LAN will illuminate steadily. You can connect up to four PCs to the router.

#### Power connection

Connect the supplied external AC adapter into the DC power outlet on the back of the router. Connect the power supply into your wall outlet or surge protector. Turn on the power switch. After powering on, the router performs a self-test. Wait for a few seconds until the test is finished, then the router will be ready to operate. The POWER indicator on the front of the router will illuminate green to indicate that power is being supplied to the router.

- Caution 1: If the router fails to power up, or it malfunctions, first verify that the power supply is connected correctly. Then power it on again. If the problem persists, contact your technical support representative.
- Caution 2: Before servicing or disassembling this equipment always disconnect all power cords and telephone lines from the wall outlet.

# CHAPTER 3 Quick Installation

This section describes how to manage the router via the Web browser from the remote end. The Web page is best read with a display resolution of 1024 x 768. To change the resolution, go to the Microsoft Windows Control Panel and click on the **Display** icon. You will find the display settings there.

#### 3.1.1 Login

**STEP 1:** Configure your workstation to the same network segment as the router, if for example the router is set to its default address of 192.168.1.1, we could set the PC to 192.168.1.133 and subnet mask 255.255.255.0.

| TCP/IP Properties                                                                  |                                                                              | ? ×                                                                         |
|------------------------------------------------------------------------------------|------------------------------------------------------------------------------|-----------------------------------------------------------------------------|
| Bindings<br>DNS Configuration                                                      | Advanced<br>Gateway WINS Co                                                  | NetBIOS Onfiguration IP Address                                             |
| An IP address can<br>If your network doe<br>your network admir<br>the space below. | be automatically assig<br>s not automatically as<br>nistrator for an address | ined to this computer.<br>isign IP addresses, ask<br>s, and then type it in |
| C <u>O</u> btain an IP<br><b>⊡⊙</b> <u>S</u> pecify an IP                          | address automatically<br>address:                                            |                                                                             |
| <u>I</u> P Address:                                                                | 192.168.                                                                     | 1.133                                                                       |
| S <u>u</u> bnet Masl                                                               | c 255.255.2                                                                  | 55.0                                                                        |
|                                                                                    |                                                                              |                                                                             |
|                                                                                    |                                                                              |                                                                             |
|                                                                                    |                                                                              | OK Cancel                                                                   |

**STEP 2:** Start your Internet browser.

- STEP 3: Enter the IP address of the router in the Web address field. For example, if the IP address is 192.168.1.1, enter http:// 192.168.1.1
- **STEP 4:** You will be prompted to enter your user name and password. Type your password, or if the password was not changed, type the default passwords. The default ADMINISTRATOR user name and password are **root**.

**STEP 5:** After successfully logging in, you will reach the main configuration page. The left hand side has a menu and the right side is blank.

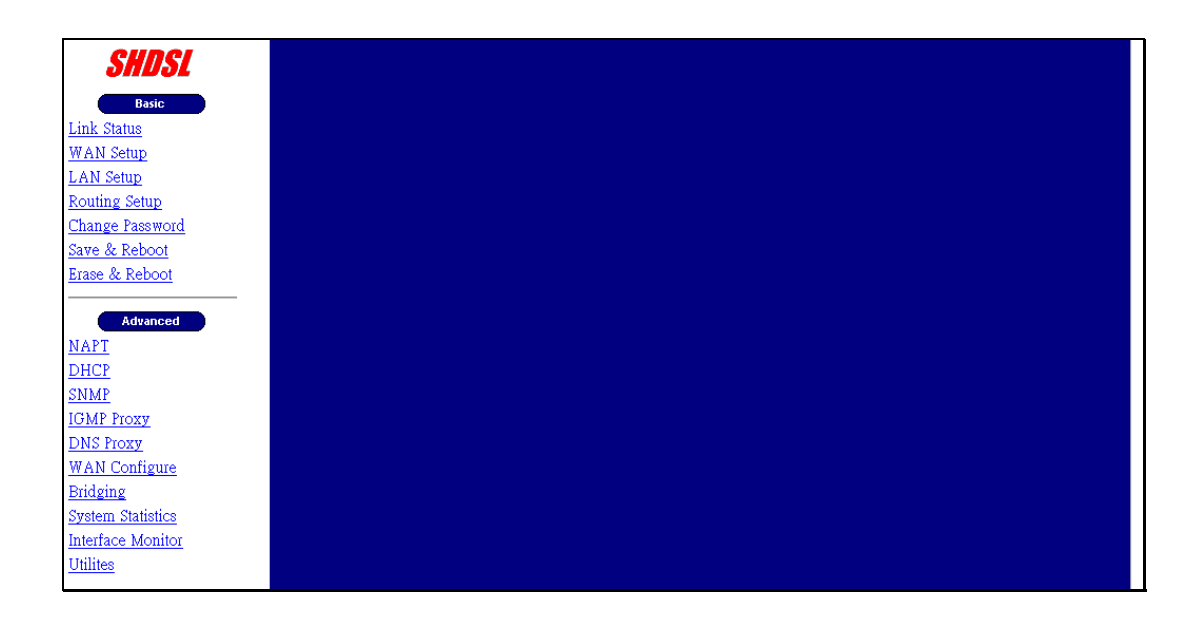

## 3.1.2 Web Page Layout

On each Web page, there are two areas.

- <u>Menu Bar:</u> On the left side of the Web page is the menu bar. It is divided into two parts: Basic and Advanced. The **Basic** menu bar sets up the device for quick setup. The **Advanced** menu bar configures advance functions such as SNMP, DHCP server, and DNS proxy. The menu also covers the maintenance function.
- <u>Main Window:</u> The main window in middle of the page displays after clicking a button on the menu bar. It includes the tabs on the top of the window. The tabs lead to other sub-screens.

|                                              | Main window                                             |
|----------------------------------------------|---------------------------------------------------------|
| SHDSL                                        | Routing Setup RIP Routing Table                         |
| Basic                                        | Tabs<br>Routing Setup                                   |
| <u>Link Status</u><br>WAN Setup<br>LAN Setup | Rip Configuration                                       |
| <u>Routing Setup</u><br>Change Password      | Apply                                                   |
| <u>Save &amp; Reboot</u><br>Erase & Reboot   | Static Routes Configuration<br>Destination Network ID : |
| Advanced                                     | Destination Subnet Mask :                               |
| NAPT<br>DHCP                                 | Metric : 1                                              |
| SNMP                                         | Add Modify Delete                                       |
| DNS Proxy                                    | List of Static Routes                                   |
| Menu bar                                     |                                                         |

## 3.1.3 Monitoring the SHDSL Line

Click **Link Status** on the Basic menu bar. The Link Status screen has two tabs: SHDSL Status and Performance. **SHDSL Status** is used to monitor the SHDSL link and the **Performance** is used to monitor the SHDSL performance.

| SHDSL –       | SHDSL Status Performance |           |
|---------------|--------------------------|-----------|
| Basic         |                          |           |
| AN Setup      | Terminal Type            | CPE       |
| N Setup       | Operate State            | Handshake |
| uting Setup   | Actual Bit Rate (Kbps)   | 0         |
| inge Password | Line Attenuation (dB)    | 0         |
| e & Reboot    | SNR Margin (dB)          | 18        |
| se & Reboot   | ESs (current 15 min)     | 0         |
|               | ESs (current 1 day)      | 0         |
| Advanced      | CRCs (since reset)       | 0         |
| <u>PT</u>     |                          |           |
| <u>CP</u>     |                          |           |
| <u>MP</u>     |                          |           |
| MP Proxy      |                          |           |

The following is the screen after clicking the [Performance] button.

| SHDSL             | SHDSL Status      | Performance |
|-------------------|-------------------|-------------|
|                   | Line Attenuation  | (dB) 0      |
| Basic             | SNR Margin (dB)   | 18          |
| LINK STATUS       | CRCs (since rese  | t) 0        |
| I A N Setup       | ESs (since reset) | 0           |
| Routing Setup     | SESs (since reset | ) 0         |
| Change Password   | LOSWs (since res  | et) 2292    |
| Save & Reboot     | UASs (since reset | i) 2292     |
| Erase & Reboot    | CRCs (current 1   | 5 min) 0    |
|                   | ESs (current 15   | min) O      |
| Advanced          | SESs (current 15  | min) O      |
| <u>NAPT</u>       | LOS Ws (current 1 | 5 min) 493  |
| DHCP              | UASs (current 15  | min) 493    |
| <u>SNMP</u>       | CRCs (current 1   | day) O      |
| <u>IGMP Proxy</u> | ESs (current 1 d  | av) 0       |
| <u>DNS Proxy</u>  |                   |             |

#### 3.2 WAN Interface Configuration

The router supports 16 ATM interfaces. A virtual channel (VC) can be configured for each ATM interface such as ATM1 to VC1, ATM 2 to VC2, and so on. Each VC can be specified with a protocol, which can be RFC 1483 bridged, RFC 1483 Routed, PPPoE, or PPPoA.

By default, VC1 is enabled with the parameters VPI/VCI 0/33 and protocol RFC 1483 Bridged. VC1 can work without any modifications. VCs 2 to 16 are disabled.

If the VC is added on the Basic> Wan Setup, it will be added from VC2 to VC16. (VC1 is already enabled for 0/33).

If a PPPoE-based VC is created on Basic>WAN Setup, the DHCP server will be automatically enabled. If a PPPoE based VC is created on Advanced>Interface, the DHCP server function must be enabled manually.

The WAN interface can be configured to operate in the following modes: bridge, router, PPPoE, or PPPoA. Configuration for each mode is explained in the sections that follow.

## 3.2.1 Bridge Mode: Service for One Fixed IP Address

To configure one static IP address, you need to set up the VC in RFC 1483 bridged mode. The router has a default Virtual Channel (VC) of 0/33. It can function without other modifications.

STEP 1: Click WAN Setup on the Basic menu bar, and enter values for: VPI, VCI, Encapsulation (LLC or VC MUX).

| VPI               | Enter a value for the vitual path identifier                                                                                                    |
|-------------------|----------------------------------------------------------------------------------------------------|
| VCI               | Enter a value for the virtual channel identifier                                                                                                    |
| LLCEncapsulation: | With LLC encapsulation, a link control header is added to the Ethernet packet that identifies the protocol type (Ethernet). This allows multiple protocols to be transmitted over the ATM Virtual Circuit. |
| VC Multiplexing:  | With VC Multiplexing, no link control header is needed as the ATM Virtual Circuit is assumed to be carrying a single protocol.                                                                             |
| Enable NAPT       | This function cannot be set for bridge mode.                                                                                                    |

STEP 2: Click on RFC 1483 Bridged.

STEP 3: Click on the Add button. The new VC is added in the Current ATM PVC List on the bottom screen.

To modify the VC, click a VC from the Current ATM PVC List to display the parameters of the VC. Change its parameters and click on the **Modify** button.

| SHDSL              | WAN Setup                                                                                                    |  |  |
|--------------------|----------------------------------------------------------------------------------------------------|--|--|
|                    | WAN Setup                                                                                                    |  |  |
| Basic              | VPI : 0 VCI : 33 C LLC/SNAP C Vc Multiplexing Enable NAPT                                                                    |  |  |
| <u>Link Status</u> | C R C 1483 Bridged                                                                                                    |  |  |
| WAN Setup          |                                                                                                    |  |  |
| LAN Setup          | © RFC1483 Routed                                                                                                    |  |  |
| Routing Setup      | WAN IP address: WAN subnet mask:                                                                                             |  |  |
| Change Password    |                                                                                                    |  |  |
| Save & Reboot      |                                                                                                    |  |  |
| Erase & Reboot     | User name: Password: Password:                                                                                               |  |  |
|                    | Mode: direct 🔽 Idle Timeout(min): 0 🗖 Enable DHCP Server                                                                     |  |  |
| Advanced           | Keepalive Interval(sec): 0                                                                                                   |  |  |
| NAPT               |                                                                                                    |  |  |
| DHCP               | PPPoA (NAT Enabled)                                                                                                    |  |  |
| SNMP               | User name: Password:                                                                                                    |  |  |
| IGMP Proxy         | Keepalive Interval(sec): 0                                                                                                   |  |  |
| DNS Proxy          | Add Modify Delete                                                                                                    |  |  |
| WAN Configure      |                                                                                                    |  |  |
| Bridging           | Comment ATM DVO Lint                                                                                                    |  |  |
| PFilter            | Gurrent ATM PVG List                                                                                                    |  |  |
| VLAN               | Select Mode VPIVCIEncep NAPT Address Mask Name Protocol Timeout Interval Mode Status                                         |  |  |
| System Statistics  | Image: Field ged         0         33         LLC         OFF         -         -         0         0         -         Down |  |  |
| Interface Monitor  |                                                                                                    |  |  |

# 3.2.2 Router Mode: Service for Five Static IP Addresses

To set up the service for five static IP addresses, you need to set up the VC in RFC 1483 Routed mode.

**<u>STEP 1:</u>** Click **WAN Setup** on the Basic menu bar.

STEP 2: Enter values for: VPI, VCI, Encapsulation (LLC or VC MUX), Enable NAPT.

| VPI               | Enter a value for the vitual path identifier                                                                                                    |
|-------------------|----------------------------------------------------------------------------------------------------|
| VCI               | Enter a value for the virtual channel identifier                                                                                                    |
| LLCEncapsulation: | With LLC encapsulation, a link control header is added to the Ethernet packet that identifies the protocol type (Ethernet). This allows multiple protocols to be transmitted over the ATM Virtual Circuit. |
| VC Multiplexing:  | With VC Multiplexing, no link control header is needed as the ATM Virtual Circuit is assumed to be carrying a single protocol.                                                                             |
| Enable NAPT       | Selecting <b>Enabling NAPT</b> will enable Network Port Address<br>Translation on the WAN interface.                                                                                                    |

STEP 3: Click on the RFC 1483 Routed option.

STEP 4: Click on the Add button. The new VC is added in the Current ATM PVC List on the bottom screen.

To modify the VC, click a VC from the Current ATM PVC List to display the parameters of the VC. Change its parameters and click on the **Modify** button.

|                   | MAN Solution                                                                                                 |  |  |
|-------------------|----------------------------------------------------------------------------------------------------|--|--|
| SHDSL             | The second                                                                                                   |  |  |
|                   | WAN Setup                                                                                                    |  |  |
| Basic             | VPI : 🔍 VCI : 📴 🤨 LLC/SNAP 🤇 VC Multiplexing 🗖 Enable NAPT                                                   |  |  |
| Link Status       | Comment 1                                                                                                    |  |  |
| WAN Setup         | * KFU1483 Bridged                                                                                            |  |  |
| LAN Setup         | © RFC1483 Routed                                                                                             |  |  |
| Routing Setup     | WAN IP address: 10.0.0.1 WAN subnet mask: 255.255.252                                                        |  |  |
| Change Password   |                                                                                                    |  |  |
| Save & Reboot     |                                                                                                    |  |  |
| Erase & Reboot    | User name: Password: Password:                                                                               |  |  |
|                   | Mode: direct 🗸 Idle Timeout(min): 🕛 🔽 Enable DHCP Server                                                     |  |  |
| Advanced          | Keepalive Interval(sec): 0                                                                                   |  |  |
| NAPT              |                                                                                                    |  |  |
| DHCP              | • PPPoA (NAT Enabled)                                                                                        |  |  |
| SNMP              | User name: Password:                                                                                         |  |  |
| IGMP Proxy        | Keepalive Interval(sec): 0                                                                                   |  |  |
| DNS Proxy         | Add Modify Delete                                                                                            |  |  |
| WAN Configure     |                                                                                                    |  |  |
| Bridging          | Current ATM BVC List                                                                                         |  |  |
| PFilter           |                                                                                                    |  |  |
| VLAN              | Select Mode VPIVCIEncap NAPT Address Subnet Mask User Authentication Idle Keepalive PPPot Status Mode Status |  |  |
| System Statistics | Enidged 0 33 LLC OFF 0 0 - Down                                                                              |  |  |
| Interface Monitor | Routed 0 34 LLC OFF 10.0.0.1 255.255.252 0 0 - Down                                                          |  |  |
|                   |                                                                                                    |  |  |

After creating an RFC 1483 Routed VC, click LAN Setup to set up the router's Ethernet IP address.

| SHDSL                            |                                                   |
|----------------------------------|---------------------------------------------------|
| Basic<br>Link Status             | LAN Setup                                         |
| WAN Setup<br>LAN Setup           | LAN Setup                                         |
| Routing Setup<br>Change Password | LAN IP Address : 172.16.5.2<br>Subnet : 255.255.0 |
| Save & Reboot<br>Erase & Reboot  |                                                   |
|                                  | Apply Cancel                                      |

• After changing the IP address, click **Apply** to display the following screen. The Change & Reboot button allows you to use the new IP address and reboot the router immediately. The Change button allows using the IP address immediately but you need to save the setting by clicking **Save & Reboot** on the Basic menu bar. To use the Web Browser, make sure you change the PC's IP address.

| LAN IP address is going to change.<br>Use the new IP address to browse the web configuration.          |
|----------------------------------------------------------------------------------------------------|
| [Change & Reboot] Changes the configuration and reboot now.<br>[Change]Changes the configuration only. |
| Change & Reboot Change                                                                                 |

For example, to change the VC 0/34 from Mode RFC 1483 Bridged to Mode RFC 1483 Routed, follow the steps below.

**STEP1:** Click **WAN Setup** on the Basic menu bar.

**STEP2:** select 0/34 from the Current ATM PVC List to display the parameters and click **RFC 1483 Routed** and then click on the **Modify** button.

| WAN Setup            |                                                                                               |
|----------------------|-----------------------------------------------------------------------------------------------|
|                      | WAN Setup                                                                                     |
|                      | VPI : O VCI : 34 C LLC/SNAP C Vc Multiplexing Enable NAPT                                     |
| C RFC1483 Bridged    |                                                                                               |
| RFC1483 Routed       |                                                                                               |
| WAN IP addres:       | s: 10.0.0.1 WAN subnet mask: 255.255.255.252                                                  |
| O PPPoE (NAT Enabled | 1)                                                                                            |
| User name            | e: Password:                                                                                  |
| Mode                 | a: direct 🔽 Idle Timeout(min): 🛛 🔽 Enable DHCP Server                                         |
|                      | Keepalive Interval(sec):                                                                      |
| O PPPoA (NAT Enabled | 4)                                                                                            |
| User name            | 2: Password:                                                                                  |
|                      | Keepalive Interval(sec): 0                                                                    |
|                      | Add Modify Delete                                                                             |
|                      | Current ATM PVC List                                                                          |
| Select Mode \        | VPI VCI Encap NAPT IP Subnet Mask User Authentication Idle Keepalive PPPoE Status Mode Status |
| C Bridged            | 0 33 LLC OFF 0 0 - Down                                                                       |
| C Routed             | 0 34 LLC OFF 10.0.0.1 255.255.252 0 0 - Down                                                  |

<u>STEP 3:</u> Click LAN Setup on the menu bar to type the IP address for the LAN port. Click LAN Setup on the menu bar and type the IP address and Subnet (should be 255.255.255.248 for static five IP address service) and then click Apply.

| SHDSL                                             |                                                             |
|---------------------------------------------------|-------------------------------------------------------------|
| Basic<br>Link Status                              | LAN Setup                                                   |
| WAN Setup<br>LAN Setup                            | LAN Setup                                                   |
| Routing Setup<br>Change Password<br>Save & Reboot | LAN IP Address : 211.75.229.249<br>Subnet : 255.255.255.248 |
| Erase & Reboot Advanced                           | Apply Cancel                                                |

**Note:** After the IP address is changed, your PC and the router are on different network segments. Therefore, you cannot use the web browser to configure the router. You must change your PC's IP

address.

**<u>STEP 4:</u>** Click **Save & Reboot** on the Basic menu bar to save your settings.

| SHDSL                                                                                               | Save & Reboot                                                                                                    |
|----------------------------------------------------------------------------------------------------|----------------------------------------------------------------------------------------------------|
| Basic<br>Link Status<br>WAN Setup<br>LAN Setup<br>Routing Setup<br>Change Password<br>Save & Reboot | Saves the current configuration to the flash memory.<br>Do not turn off the power before the next page is<br>displayed,<br>Or else the unit will be damaged !!!<br>Save |
| Advanced<br>NAPT<br>DHCP<br>SNMP<br>IGMP Proxy<br>DNS Proxy                                         | The modem will reboot<br>And it will take 30 seconds to reboot and startup.<br>Reboot                                                                                   |

#### 3.2.3 PPPoE

When a VC is set in the PPPoA, the router will auto-detect the Authentication code (PAP or CHAP). The NAPT and DHCP server functions will be enabled automatically.

| STEP 1: Click WAN Set | up on the Basic | : menu bar a | and enter the | following param | neters to set | up the |
|-----------------------|-----------------|--------------|---------------|-----------------|---------------|--------|
| PPPoE.                | -               |              |               |                 |               | -      |

| VPI                | Enter a value for the vitual path identifier                                                                                                    |
|--------------------|----------------------------------------------------------------------------------------------------|
| VCI                | Enter a value for the virtual channel identifier                                                                                                    |
| LLCEncapsulation:  | With LLC encapsulation, a link control header is added to the Ethernet packet that identifies the protocol type (Ethernet). This allows multiple protocols to be transmitted over the ATM Virtual Circuit.                                         |
| VC Multiplexing:   | With VC Multiplexing, no link control header is needed as the ATM Virtual Circuit is assumed to be carrying a single protocol.                                                                                                    |
| Enable NAPT        | Selecting <b>Enabling NAPT</b> will enable Network Port Address Translation on the WAN interface.                                                                                                    |
| User Name/Password | These two fields are used for remote subscriber to log on for Internet access.                                                                                                    |
| Mode               | Direct and Auto. If the mode is set to Auto, the PPPoE negotiation<br>automatically starts when the system identifies any traffic required<br>to be transferred on the link. When DIRECT is selected the PPPoE<br>negotiation is started manually. |

| Idle Timeout                | The Idle Time field defines the period of idle time after which the PPPoE link will be terminated. It is functional in the auto mode. The default setting is 5 minutes. In Direct mode, this function is not used and the field displays zero.             |
|-----------------------------|----------------------------------------------------------------------------------------------------|
| Enable DHCP server          | Check the item to enable the DHCP server or uncheck it to disable it.                                                                                                    |
| Keepalive<br>Interval(sec): | Keep-alive is a networking operation that periodically (default-<br>every 10 seconds) checks the availability of a PPPoE/PPPoA<br>connection between the CO and CPE. If the keep-alive message is<br>not acknowledged, the connection will be interrupted. |

- **STEP 3:** Click **PPPoE**, and type the user name and password that the remote subscriber needs for Internet access.
- STEP 4: Click on the Add button. The new VC is added in the Current ATM PVC List on the bottom screen.

To modify the VC, click a VC from the Current ATM PVC List to display the parameters of the VC. Change its parameters and click on the **Modify** button.

| WAN Setup             |        |          |               |                |             |                            |                 |                        |               |        |   |
|-----------------------|--------|----------|---------------|----------------|-------------|----------------------------|-----------------|------------------------|---------------|--------|---|
|                       |        |          |               |                | WAN Set     | սք                         |                 |                        |               |        |   |
|                       | VPI :  | 0 vo     | ı. <u>34</u>  |                | LC/SNAP C   | Vc Multiplexing            | 🔽 Ena           | ble NAPT               |               |        |   |
| C RFC1483 Bridged     |        |          |               |                |             |                            |                 |                        |               |        |   |
| C RFC1483 Routed      |        |          |               |                |             |                            |                 |                        |               |        |   |
| WAN IP address        |        |          |               |                |             | WAN s                      | ubnet mas       | sk:                    |               |        |   |
| • PPPoE (NAT Enabled) |        |          |               |                |             |                            |                 |                        |               |        |   |
| User name:            | 12345& | ntest    |               |                |             |                            | Passwo          | ord: <del>******</del> | *             |        |   |
| Mode:                 | auto   | -        |               |                |             | Idle Timeout(m             | in): 6          | Enab                   | le DHCP       | Server |   |
|                       |        |          |               |                | Kee         | epalive Interval(s         | ec): 10         |                        |               |        |   |
| O PPPoA (NAT Enabled) |        |          |               |                |             |                            |                 |                        |               |        |   |
| User name:            |        |          |               | -              |             |                            | Passv           | vord:                  |               |        | _ |
|                       |        |          |               |                | К           | eepalive Interval(         | (sec): 0        | _                      |               |        |   |
|                       |        |          |               | Add            | Modify      | Delete                     | ,               |                        |               |        |   |
|                       |        |          |               | Curr           | ent ATM F   | VC List                    |                 |                        |               |        |   |
| Select Mode VF        |        | cap NAPT | IP<br>Address | Subnet<br>Mask | User Name   | Authentication<br>Protocol | Idle<br>Timeout | Keepalive<br>Interval  | PPPoE<br>Mode | Status |   |
| C Bridged C           | ) 33 L | LC OFF   | -             | -              | -           | -                          | 0               | 0                      | -             | Down   |   |
| PPPoE                 | ) 34 L | LC ON    | -             | -              | 123458/test | -                          | 6               | 10                     | auto          | Down   |   |

## 3.2.4 PPPoA

When a VC is configured for PPPoA, the router will auto-detect the Authentication code (PAP or CHAP), and the NAPT function will be enabled automatically.

STEP 1: Click WAN Setup on the Basic menu bar.

STEP 2: Enter values for the following fields: VPI, VCI, Encapsulation (LLC or VC MUX), Enable NAPT.

| VPI                      | Enter a value for the vitual path identifier                                                                                                    |
|--------------------------|----------------------------------------------------------------------------------------------------|
| VCI                      | Enter a value for the virtual channel identifier                                                                                                    |
| LLC Encapsulation:       | With LLC encapsulation, a link control header is added to the Ethernet packet that identifies the protocol type (Ethernet). This allows multiple protocols to be transmitted over the ATM Virtual Circuit.                     |
| VC Multiplexing:         | With VC Multiplexing, no link control header is needed as the ATM Virtual Circuit is assumed to be carrying a single protocol.                                                                                                 |
| Enable NAPT              | Selecting <b>Enabling NAPT</b> will enable Network Port Address Translation on the WAN interface.                                                                                                    |
| Keepalive Interval(sec): | Keep-alive is a networking operation that periodically checks<br>the availability of a PPPoE/PPPoA connection between the CO<br>and CPE. If the keep-alive message is not acknowledged, the<br>connection will be interrupted. |

STEP 3: Click PPPoA, and type the user name and password that the remote subscriber needs for Internet access.

STEP 4: Click on the Add button. The new VC is added in the Current ATM PVC List on the bottom screen.

To modify the VC, click a VC from the Current ATM PVC List to display the parameters of the VC. Change its parameters and click on the **Modify** button.

| <b>^</b>        | WAN Setup                                                                   |
|-----------------|-----------------------------------------------------------------------------|
| SHUSL           | WAN Setup                                                                   |
| Basic           | VPI : O VCI : 34 O LLC/SNAP O VC Multiplexing 🗹 Enable NAPT                 |
| Link Status     | C RFC1483 Bridged                                                           |
| WAN Setup       | C RFC1483 Routed                                                            |
| LAN Setup       | WAN IP address: WAN subnet mask:                                            |
| Routing Setup   |                                                                             |
| Change Password | C PPPoE (NAT Enabled)                                                       |
| Save & Reboot   | User name: Password:                                                        |
| Erase & Reboot  | Mode: direct 💌 Idle Timeout(min): 🕛 🗖 Enable DHCP Server                    |
| Advanced        | © PPPoA (NAT Enabled)                                                       |
| NAPT            | User name: pCl Password: *****                                              |
| DHCP            | Add Modify Delete                                                           |
| <u>SNMP</u>     |                                                                             |
| IGMP Proxy      | Current ATM BVC List                                                        |
| DNS Proxy       |                                                                             |
| WAN Configure   | Select Mode VPIVCIEncap NAPT Address Mask Name Protocol Timeout Mode Status |
| Bridging 🗸 🗸    | O Bridged 0 33 LLC OFF 0 - Down                                             |
|                 |                                                                             |

## 3.2.5 Password Setup

There are two types of access privileges. A system ADMINISTRATOR is the only person that can configure, change parameters, monitor, and read the performance and status of the system. A USER can only monitor and read the status of the system. The password for access through the Web is the same as for Telnet access.

To set up a password, complete the following steps:

- STEP 1 Click Change Password on the Basic menu bar.
- **STEP 2** Enter the passwords for Administrator and User, and confirm the new password by re-typing the password again.
- STEP 3 Click Apply to complete the settings and save the setting by entering the Save & Reboot screen on the basic menu bar.

| <b>SHDSL</b>                       |                                                                                                    |
|------------------------------------|----------------------------------------------------------------------------------------------------|
| Basic<br>Link Status               | System                                                                                                    |
| WAN Setup                          | System and Password Configuration                                                                                 |
| Routing Setup                      | Terminal Type: O co 💿 CPE                                                                                         |
| Change Password<br>Save & Reboot   | Console Password : 💿 Enable 🔿 Disable                                                                             |
| Erase & Reboot                     | Session Timeout (min):0                                                                                           |
| Advanced<br>NAPT<br>DHCP<br>CNIMP  | New Administrator Password: *****<br>Confirm Password: *****<br>New User Password: ****<br>Confirm Password: **** |
| IGMP Proxy DNS Proxy WAN Configure | Apply Cancel                                                                                                    |

- Terminal Type: When the router is connected to the DSLAM, select CPE. When the router is connect to a router for point to point application, one of the devices should be set to CO with the other set to CPE. The default setting is CPE.
- Console Password: **Disabled**, a local user does not have to enter a password to enter the console mode. **Enabled**, users who attempt to access the device from the console will be prompted for the password.
- Session Timeout: The console or telnet session will be terminated after this idle time. It is calculated in minutes. Users need to re-log on to the device when the session times out. The default setting is zero, which means the function is disabled.

# 3.2.6 Setting the Bridge

Click on **Bridging** on the Advanced menu bar to set up the static bridging and Spanning Tree Protocol (STP) functions.

# 3.3 Spanning Tree Protocol

The STP function is disabled by factory default. To enable it, click **Enable** in the Spanning Tree field and configure the interfaces on the screen. When the parameters are set up, click **Apply** to submit the settings.

| Basic Spa                                  | ng Tree Static                                                          |  |
|--------------------------------------------|-------------------------------------------------------------------------|--|
| WAN Satur                                  |                                                                         |  |
| LAN Setup                                  | Spanning Tree Configuration                                             |  |
| Routing Setup                              | Spanning Tree : O Disable C Enable Bridge Priority (0 - 65535) ; 32768  |  |
| Change Password                            | LAN Operation Mode : O Disable 💿 Enable Port Priority (0 - 255) ; 128   |  |
| <u>Save &amp; Reboot</u><br>Erase & Reboot | ATM1 Operation Mode : O Disable O Enable Port Priority (0 - 255) : 128  |  |
|                                            | ATM2 Operation Mode : O Disable O Enable Port Priority (0 - 255) : 128  |  |
| Advanced                                   | ATM3 Operation Mode : C Disable © Enable Port Priority (0 - 255) : 128  |  |
| DHCP                                       | ATM4 Operation Mode : O Disable O Enable Port Priority (0 - 255) : 128  |  |
| SNMP                                       | ATM5 Operation Mode : O Disable O Enable Port Priority (0 - 255) : 128  |  |
| IGMP Proxy                                 | ATM6 Operation Mode : O Disable O Enable Port Priority (0 - 255) : 128  |  |
| <u>DNS Proxy</u><br>WAN Configure          | ATM7 Operation Mode : O Disable O Enable Port Priority (0 - 255) : 128  |  |
| Bridging                                   | ATM8 Operation Mode : O Disable O Enable Port Priority (0 - 255) : 128  |  |
| System Statistics                          | ATM9 Operation Mode : O Disable O Enable Port Priority (0 - 255) : 128  |  |
| Interface Monitor                          | ATM10 Operation Mode : O Disable O Enable Port Priority (0 - 255) : 128 |  |

#### 3.4 Static Bridging

Click on the **Static** tab to configure, modify, and delete the static bridging functions.

| Basic                                   | Spaning Tree Static                                                                                                    |
|-----------------------------------------|----------------------------------------------------------------------------------------------------|
| WAN Setup                               | Static MAC Forwarding Rule                                                                                                    |
| <u>Routing Setup</u><br>Change Password | MAC Address : 0a:01:1a:11:00:0                                                                                                    |
| Save & Reboot<br>Erase & Reboot         | Port Map : LAN 0 FILTER V<br>ATM1 Filter V ATM5 Filter V ATM9 Filter V ATM13<br>Filter V Filter V                                                                                                    |
| Advanced                                | ATM2 Filter ATM3 Filter ATM1 Filter ATM1 F |
| NAPT<br>DHCP                            | ATM12 Filter V<br>Filter V<br>Filter V                                                                                                    |
| SNMP<br>IGMP Proxy                      | Add Modify Delete Flush                                                                                                    |
| DNS Proxy<br>WAN Configure              |                                                                                                    |
| System Statistics                       | List of Static MAC Entries                                                                                                    |
|                                         | Select MAC Address LAN ATM1-ATM4 ATM5-ATM8 ATM9-ATM12 ATM13-ATM16                                                                                                    |

| Add    | Add a static bridging entry              |
|--------|------------------------------------------|
| Delete | Delete a static bridging static entry    |
| List   | Displays all the static bridging entries |
| Flush  | Delete all the static bridging entries   |

- MAC Address: This is the MAC address of the PC. Each PC has a unique MAC address, such as 0a:01:1a:11:00:0b.
- Port Map: There are three modes to set up the data processing method for the LAN and ATM interfaces: **filter**, **forward**, and **dynamic**. For example, if the Port Map is set to: LAN Forward, and others- Filter, it means the packets will be forwarded to the LAN interface and will not reach the ATM interfaces. In dynamic mode, the operating mode of the MAC address in the interface follows the learning result of the bridging function.

## 3.4.1 Write System Configurations

The new parameters can function immediately without being saved to the flash memory. To use these parameters after you restart the router, you must save them to the flash memory.

To write the configurations, click on the **Save & Reboot** button. Click on the **Save** button on the main screen. If you need to reboot the device after writing the configurations, also click on the **Reboot** button.

| SHDSL                                                           | Save & Reboot                                                                                                    |
|-----------------------------------------------------------------|----------------------------------------------------------------------------------------------------|
| Basic<br>Link Status<br>WAN Setup<br>LAN Setup<br>Routing Setup | Saves the current configuration to the flash memory.<br>Do not turn off the power before the next page is<br>displayed,<br>Or else the unit will be damaged !!! |
| Change Password<br>Save & Reboot<br>Erase & Reboot              | Save                                                                                                    |
| Advanced<br><u>NAPT</u><br><u>DHCP</u><br><u>SNMP</u>           | The modem will reboot<br>And it will take 30 seconds to reboot and startup.                                                                                     |
| IGMP Proxy<br>DNS Proxy<br>WAN Configure<br>Bridging            | Reboot                                                                                                    |

### 3.4.2 Load Factory Default Values

**Caution!** If you reset your device to the factory defaults, any changes to parameters will be lost and all parameters will revert to their default values.

To retrieve the factory default settings:

**STEP 1:** Click **Erase & Reboot** on the Basic menu bar.

**STEP 2:** Click **Erase** and **Reboot** respectively.

| SHDSL                                                                                                    | Erase & Reboot                                                                                                    |
|----------------------------------------------------------------------------------------------------|----------------------------------------------------------------------------------------------------|
| Basic       Link Status       WAN Setup       LAN Setup       Routing Setup       Change Password       Save & Reboot | The current parameters will be erased from the flash<br>and<br>reset to their original default settings .<br>This will come into effect after reboot.<br>Erase |
| Erase & Reboot<br>Advanced<br>NAPT<br>DHCP<br>SNMP<br>IGMP Proxy<br>DNC Decem                                         | The device will reboot<br>And it will take 30 seconds to reboot and startup.                                                                                   |

# CHAPTER 4 Setting up WAN and LAN Interfaces

#### 4.1 LAN Interface

To set up the Ethernet Interface:

STEP 1: Click LAN Setup on the Basic Menu bar.

| SHDSL           |                             |
|-----------------|-----------------------------|
| Basic           | LAN Setup                   |
| Link Status     |                             |
| WAN Setup       | LAN Setup                   |
| LAN Setup       |                             |
| Routing Setup   | LAN IP Address : 172.16.5.2 |
| Change Password | 255 255 255 0               |
| Save & Reboot   | Subnet : 200.200.00         |
| Erase & Reboot  |                             |
|                 | Apply Cancel                |
| Advanced        |                             |
| NAPT            |                             |

STEP 2: Enter the new IP address and Subnet, and click on Apply to display the following screen.

| LAN IP address is going to change.<br>Use the new IP address to browse the web configuration. |                                  |  |  |  |  |  |
|-----------------------------------------------------------------------------------------------|----------------------------------|--|--|--|--|--|
| [Change & Reboot] Changes the confi<br>[Change]Changes the configuration o                    | guration and reboot now.<br>nly. |  |  |  |  |  |
|                                                                                               |                                  |  |  |  |  |  |
| Change & Reboot                                                                               | Change                           |  |  |  |  |  |

<u>STEP 3:</u> You can click on the **Change & Reboot** button to use the new IP address and reset the device immediately. This does not require the Save action. Alternatively, you can click on the **Change** button to use the new IP address, but you need to save the new setting before you reset the router. After the IP address is changed, to be able to use the Web browser or Telnet, make sure your PC's IP address is set to the same network segment.

### 4.2 Configuring the WAN Interface

Click **WAN Setup** on the Basic menu bar and configure the VC to RFC 1483 Bridged, RFC 1483 Routed, PPPoE, or PPPoA. To set up these services, refer to Section 3.2.

| cunci                      | WAN Setup                                                                                                    |  |  |  |  |  |  |  |  |
|----------------------------|----------------------------------------------------------------------------------------------------|--|--|--|--|--|--|--|--|
| JUDJL                      | WAN Setup                                                                                                    |  |  |  |  |  |  |  |  |
| Basic                      | VPI : O VCI : O LLC/SNAP O Vc Multiplexing D Enable NAPT                                                                      |  |  |  |  |  |  |  |  |
| Link Status                | © RFC1483 Bridged                                                                                                    |  |  |  |  |  |  |  |  |
| WAN Setup                  | O RFC1483 Routed                                                                                                    |  |  |  |  |  |  |  |  |
| EAN Setup<br>Routing Setup | WAN IP address: WAN subnet mask:                                                                                              |  |  |  |  |  |  |  |  |
| Change Password            |                                                                                                    |  |  |  |  |  |  |  |  |
| Save & Reboot              | User name: Password:                                                                                                    |  |  |  |  |  |  |  |  |
| Erase & Reboot             | Mode: direct V Idle Timeout(min):                                                                                             |  |  |  |  |  |  |  |  |
| Advanced                   | O PPPoA (NAT Enabled)                                                                                                    |  |  |  |  |  |  |  |  |
| <u>NAPT</u>                | User name: Password:                                                                                                    |  |  |  |  |  |  |  |  |
| DHCP                       | Add Modify Delete                                                                                                    |  |  |  |  |  |  |  |  |
| SNMP<br>ICINE D            |                                                                                                    |  |  |  |  |  |  |  |  |
| DNS Provy                  | Current ATM PVC List                                                                                                    |  |  |  |  |  |  |  |  |
| WAN Configure              | Select Mode VPIVCIEncap NAPT IP Subnet User Authentication Idle PPPOE Status                                                  |  |  |  |  |  |  |  |  |
|                            | O         Bridged         0         33         LLC         OFF         -         -         -         0         -         Down |  |  |  |  |  |  |  |  |

# 4.2.1 VC Data Flow Control

To set up the flow control parameters, such as AAL5 encapsulation, QOS, Peak Cell Rate, Sustainable Cell Rate, and Burst Tolerance, follow the steps below.

| Basic                  | ATM Inter         | face |     | VCC           | $\mathbf{T}$ | ISP                        |                                   |                              |
|------------------------|-------------------|------|-----|---------------|--------------|----------------------------|-----------------------------------|------------------------------|
| Link Status            |                   |      |     |               |              |                            |                                   |                              |
| WAN Setup<br>LAN Setup | Index             | VPI  | VCI | AAL5<br>Encap | QOS          | Peak<br>Cell Rate<br>(bps) | Sustainable<br>Cell Rate<br>(bps) | Burst<br>Tolerance<br>(msec) |
| Routing Setup          | O <sub>VC1</sub>  | 0    | 33  | LLC           | UBR          | 2304000                    | 0                                 | 0                            |
| Change Password        | ⊙ vc2             | 0    | 36  | LLC           | UBR          | 2304000                    | 0                                 | 0                            |
| Save & Reboot          | O ves             | 0    | 35  | LLC           | UBR          | 2304000                    | 0                                 | 0                            |
| Erase & Reboot         | O vc4             | 0    | 36  | LLC           | UBR          | 2304000                    | 0                                 | 0                            |
|                        | O vc5             | 0    | 37  | LLC           | UBR          | 2304000                    | 0                                 | 0                            |
| Advanced               | O vc6             | 0    | 38  | LLC           | UBR          | 2304000                    | 0                                 | 0                            |
| MART                   | O vc7             | 0    | 39  | LLC           | UBR          | 2304000                    | 0                                 | 0                            |
| DUCP                   | O vcs             | 0    | 40  | LLC           | UBR          | 2304000                    | 0                                 | 0                            |
| CNLO                   | O vc9             | 0    | 41  | LLC           | UBR          | 2304000                    | 0                                 | 0                            |
| ICM (D. Dagange        | O <sub>VC10</sub> | 0    | 42  | LLC           | UBR          | 2304000                    | 0                                 | 0                            |
| IGMP PIOXY             | O vc11            | 0    | 43  | LLC           | UBR          | 2304000                    | 0                                 | 0                            |
| DNS Proxy              | O vc12            | 0    | 44  | LLC           | UBR          | 2304000                    | 0                                 | 0                            |
| WAN Configure          | C vc13            | 0    | 45  | LLC           | UBR          | 2304000                    | 0                                 | 0                            |
| Bridging               | O vc14            | 0    | 46  | LLC           | UBR          | 2304000                    | 0                                 | 0                            |
| System Statistics      | O vc15            | 0    | 47  | LLC           | UBR          | 2304000                    | 0                                 | 0                            |
| Interface Monitor      | O vc16            | 0    | 48  | LLC           | UBR          | 2304000                    | 0                                 | 0                            |
| Utilites               | -                 | -    |     | -             | -            | Modify                     |                                   | ·                            |

Click WAN Configure on the Advanced menu bar, and click on the VCC tab on the main menu.

Select a VC in the Index field and click on the **Modify** button to configure the VC's flow control parameters. Click on **OK** to complete the settings.

| tus 🛛 🖊 | ATM Int | terface | VCC |               | ISP   |                            |                                   |                              |
|---------|---------|---------|-----|---------------|-------|----------------------------|-----------------------------------|------------------------------|
|         | Index   | VPI     | VCI | AAL5<br>Encap | QOS   | Peak<br>Cell Rate<br>(bps) | Sustainable<br>Cell Rate<br>(bps) | Burst<br>Tolerance<br>(msec) |
|         | VC2     | 0       | 36  | LLC 🖵         | UBR 🖵 | 2304000                    | 0                                 | 0                            |
|         | VC3     | U       | 30  |               | UBR   | 2304000                    | 0                                 |                              |
|         | VC4     | 0       | 36  | LLC           | UBR   | 2304000                    | 0                                 | 0                            |
|         | VC5     | 0       | 37  | LLC           | UBR   | 2304000                    | 0                                 | 0                            |
|         | VC6     | 0       | 38  | LLC           | UBR   | 2304000                    | 0                                 | 0                            |
|         | VC7     | 0       | 39  | LLC           | UBR   | 2304000                    | 0                                 | 0                            |
|         | VC8     | 0       | 40  | LLC           | UBR   | 2304000                    | 0                                 | 0                            |
|         | VC9     | 0       | 41  | LLC           | UBR   | 2304000                    | 0                                 | 0                            |
|         | VC10    | 0       | 42  | LLC           | UBR   | 2304000                    | 0                                 | 0                            |
|         | VC11    | 0       | 43  | LLC           | UBR   | 2304000                    | 0                                 | 0                            |
|         | VC12    | 0       | 44  | LLC           | UBR   | 2304000                    | 0                                 | 0                            |
|         | VC13    | 0       | 45  | LLC           | UBR   | 2304000                    | 0                                 | 0                            |
|         | VC14    | 0       | 46  | LLC           | UBR   | 2304000                    | 0                                 | 0                            |
|         | VC15    | 0       | 47  |               | UBR   | 2304000                    | 0                                 | 0                            |
|         | VC16    | 0       | 48  | LLC           | UBR   | 2304000                    | 0                                 |                              |

### 4.2.2 Setting up an ISP

The router supports connection to up to 16 ISPs. Each ATM Interface can connect to an ISP.To set up or configure the connection parameters to ISP, click on **WAN Configure** on the Advanced menu bar. Click on the **ISP** tab on the main screen.

| Basic<br>Link Status                           | ATM Interfa | ace VCC  | ISP       |               |                             |
|------------------------------------------------|-------------|----------|-----------|---------------|-----------------------------|
| WAN Setup<br>LAN Setup                         | Index       | ISP Name | User Name | User Password | PPPoE Idle<br>Time<br>(min) |
| Routing Setup                                  | C ISP1      |          |           |               | 0                           |
| Change Password                                |             |          | office1   | 1111          | 0                           |
| Save & Reboot                                  | C ISP3      |          |           |               | 0                           |
| Erase & Reboot                                 | C ISP4      |          |           |               | 0                           |
|                                                | C ISP5      |          |           |               | 0                           |
| Advanced                                       | C ISP6      |          |           |               | 0                           |
| MART                                           | C ISP7      |          |           |               | 0                           |
| DUCP                                           | C ISP8      |          |           |               | 0                           |
| CNUD                                           | C ISP9      |          |           |               | 0                           |
| SINIMP                                         | C ISP10     |          |           |               | 0                           |
| IGMP Proxy                                     | C ISP11     |          |           |               | 0                           |
| DNS Proxy                                      | C ISP12     |          |           |               | 0                           |
| WAN Configure                                  | C ISP13     |          |           |               | 0                           |
| Bridging                                       | C ISP14     |          |           |               | 0                           |
| System Statistics                              | C ISP15     |          |           |               | 0                           |
| Interface Monitor                              | C ISP16     |          |           |               | 0                           |
| <u>Utilites</u>                                |             |          |           |               |                             |
| <li>I I I I I I I I I I I I I I I I I I I</li> |             |          | Modify    |               |                             |

Select an ISP and click on the **Modify** button on the bottom screen. After modifying the parameters, click on **OK** to complete the settings.

| Basic             |                |          |           |               |                    |
|-------------------|----------------|----------|-----------|---------------|--------------------|
| Link Status       | AIM Inter      | face VCC | ISP       |               |                    |
| WAN Setup         |                |          |           |               |                    |
| LAN Setup         | Index          | ISP Name | User Name | User Password | PPPOE Idle<br>Time |
| Routing Setup     | ISP1           |          |           |               | (min)              |
| Change Password   | ISP2           |          | officel   | 1111          |                    |
| Save & Reboot     | ISP3           |          | лр        |               | 0                  |
| Erase & Reboot    | ISP4           |          |           |               | 0                  |
| Liase & Kebool    | ISP5           |          |           |               | 0                  |
|                   | ISP7           |          |           |               | 0                  |
| Advanced          | ISP8           |          |           |               | 0                  |
| NAPT              | ISP10          |          |           |               | 0                  |
| DHCP              | ISP11          |          |           |               | 0                  |
|                   | ISP12          |          |           |               | 0                  |
| SINMP             | ISP13<br>ISP14 |          |           |               | 0                  |
| IGMP Proxy        | ISP15          |          |           |               | 0                  |
| DNS Proxy         | ISP16          |          |           |               | 0                  |
| WAN Configure     |                |          |           |               |                    |
| Bridging          |                |          | Leone AU  |               |                    |
| System Statistics |                |          |           |               |                    |

# CHAPTER 5 SNMP

The default setting of the SNMP function is enabled. SNMP is a software entity that responds to information and action request messages sent by a network management station. The messages exchanged enable you to access and manage objects in an active or inactive (stored) MIB on a particular router.

#### 5.1 Enable SNMP

To configure the SNMP parameters, click on the **SNMP** button on the Advanced menu bar. The window displays the SNMP parameters.

| Change Password             |                                |                                                                                                    |  |
|-----------------------------|--------------------------------|----------------------------------------------------------------------------------------------------|--|
| Save & Reboot               |                                |                                                                                                    |  |
| Erase & Reboot              | SNMP                           |                                                                                                    |  |
| Advanced<br>NAPT            | SNMP Parameters                |                                                                                                    |  |
| DHCP                        | SNMP Service                   | Disable                                                                                                    |  |
| SNMP                        | System Version<br>Description  | COMTREND CORPORATION; SHDSL Termination Unit                                                                   |  |
| LCVD Days                   | System Contact                 | GlobalSP@comtrendcorp.com Phone: 886-2-29998261 Ext: 329                                                       |  |
| DNS Drown                   | System Location                | COMTREND CORPORATION; 3F-1 10 Lane 609 Chung Hsin Road, Section 5;<br>San Chung City, Taipei Hsien, Taiwan 241 |  |
| DNS PTOXY                   | System ID                      | 1.3.6.1.4.1.3136                                                                                               |  |
| WAN Configure               | Default Trap Address           | 192.168.26.6                                                                                                   |  |
| Bridging                    | Community for<br>Reading MIB   | public                                                                                                    |  |
| <u>System</u>               | Community for<br>Modifying MIB | private                                                                                                    |  |
| <u>Statistics</u>           |                                |                                                                                                    |  |
| <u>Interface</u><br>Monitor | Modify                         |                                                                                                    |  |
|                             |                                |                                                                                                    |  |

To modify the SNMP parameters, click on the **Modify** button at the bottom of the screen. Click **Apply** to submit the settings.

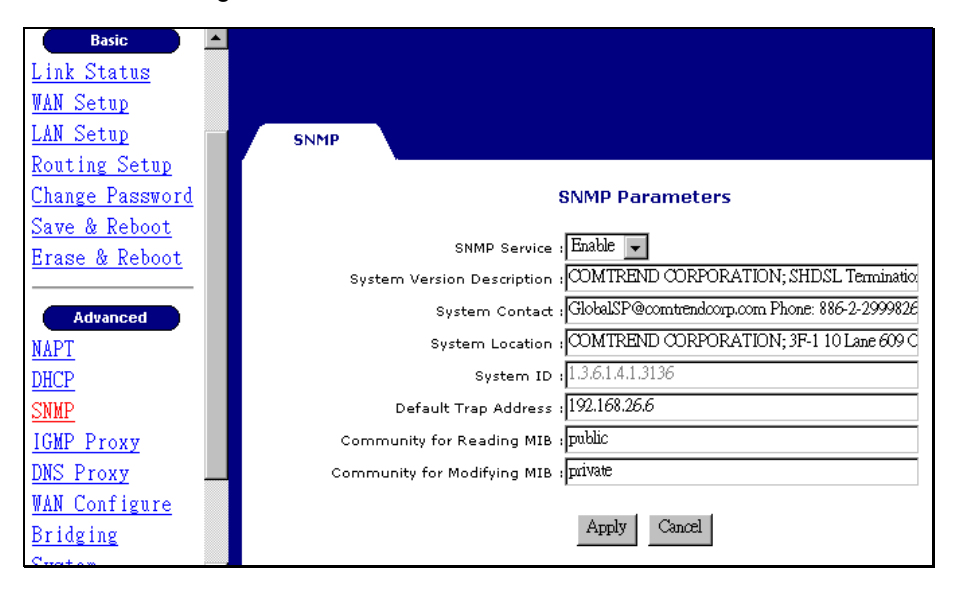

#### 5.2 Disable SNMP

Click **SNMP** on the **Advanced** menu bar and click on the **Modify** button at the bottom of the screen. Choose Disable in the SNMP Service field and click on **Apply** to submit the setting.

| SNMP                                                                  |
|-----------------------------------------------------------------------|
| SNMP Parameters                                                       |
| SNMP Service : Enable 💌                                               |
| System Version Description : Disable D CORPORATION; SHDSL Terminatio: |
| System Contact : 010000157 @Comtendcorp.com Phone: 886-2-2999826      |
| System Location : COMTREND CORPORATION; 3F-1 10 Lane 609 C            |
| System ID : 1.3.6.1.4.1.3136                                          |
| Default Trap Address : 192.168.26.6                                   |
| Community for Reading MIB : public                                    |
| Community for Modifying MIB : private                                 |
| ,                                                                     |
| Apply Cancel                                                          |
|                                                                       |
# CHAPTER 6 Packet Filter

Packet filter, a firewall security measure, examines incoming and outgoing packet headers (IP address, port number, and so on) on the network and determines whether to forward the packets based on userdefined rules (deny, accept, and count).

The SHDSL router provides packet filter and stateful packet inspection. It has denial of service protection against attacks such as ICMP Flood, Ping of Death, IP spoofing, Port Scans, Land Attacks, Tear Drop Attacks, IP Source Route and WinNuke Attacks.

To access the packet filter functions, select **Packet Filter** from the advanced menu. The screen will display as below, showing a list of the currently configured filter entries.

| <b>^</b>                                                            | Packet Filter                                                                                                    |  |  |  |  |  |
|---------------------------------------------------------------------|----------------------------------------------------------------------------------------------------|--|--|--|--|--|
| Basic                                                               | Packet Filter Setup                                                                                                    |  |  |  |  |  |
| Link Status<br>WAN Setup<br>LAN Setup                               | Packet Filter Status : C Disable                                                                                                    |  |  |  |  |  |
| Routing Setup<br>Change Password<br>Save & Reboot<br>Erase & Reboot | Rule Parameter         Priority:       65535         Protocol:       IP         TCP       Flag[Fin.Syn.Rst.Psh.Ack.Urg]:                                                                                                    |  |  |  |  |  |
| Advanced<br>NAPT<br>DUCP                                            | Source  IP:    Destinatin IP:  MASK:    Action:  ALLOW    Direction:  BOTH    Interface:                                                                                                    |  |  |  |  |  |
| <u>SNMP</u><br>IGMP Proxy                                           | Add Modify Delete                                                                                                    |  |  |  |  |  |
| DNS Proxy<br>WAN Configure<br>Bridging                              | Current PF Rules List           Select Priority Protocol         TCP         SRC         SRC         DST         DST         Action Direction Interface         Message           C         65552         in         222222         22222         22222         22222         22222         22222         22222         22222         22222         22222         22222         22222         22222         22222         22222         22222         22222         22222         22222         22222         22222         22222         22222         22222         22222         22222         22222         22222         22222         22222         22222         22222         22222         22222         22222         22222         22222         22222         22222         22222         22222         22222         22222         22222         22222         22222         22222         22222         22222         22222         22222         22222         22222         22222         22222         22222         22222         22222         22222         22222         22222         22222         22222         22222         22222         22222         22222         22222 |  |  |  |  |  |
| <u>PFilter</u>                                                      |                                                                                                    |  |  |  |  |  |

### 6.1.1 Add a Packet Filter entry

To add a Packet Filter, complete the following steps:

STEP 1: Click on the Add button, the Packet Filter Add screen will appear.

STEP 2: Enter values for the parameters (explained below).

**STEP 3:** Click on the **Apply** button at the bottom of the page.

| Priority    | You can enter a number here to assign the priority of a filter, in case there are overlapping rules. The lower the number the higher its priority. |
|-------------|----------------------------------------------------------------------------------------------------|
| Protocol    | Select from TCP/UDP/ICMP/IP.                                                                                                    |
| Source IP   | Source IP of a packet you wish to filter.                                                                                                    |
| Source Mask | Source Mask of a packet.                                                                                                    |
| Source Port | Source Port of a packet you wish to filter.                                                                                                    |

| Destination IP             | Destination IP of a packet you wish to filter.                                                                                                    |  |  |  |
|----------------------------|----------------------------------------------------------------------------------------------------|--|--|--|
| Destination Mask           | Destination Mask of a packet.                                                                                                    |  |  |  |
| Destination Port           | Destination Port of a packet you wish to filter.                                                                                                    |  |  |  |
| TCP Flag<br>([F.S.R.P.A.U] | This field allows you to filter according to a TCP flag.                                                                                                    |  |  |  |
| Action                     | This field determines the action the router will take when it receives<br>a packet that corresponds to a filtering rule. It can be set to:                                                                                                    |  |  |  |
|                            | allow, to let the packet pass through the filter.                                                                                                    |  |  |  |
|                            | deny, to drop the packet.                                                                                                    |  |  |  |
|                            | <b>count</b> , which has no effect on whether the packet will be allowed through the filter, causes the packet to be included in the accounting statistics kept by the filter.                                                                                                    |  |  |  |
| Interface                  | You can choose to apply this setting to a specific LAN or ATM interface. This function is called <b>Packet Binding.</b>                                                                                                    |  |  |  |
|                            | <b>Packet Binding</b> is a function that can be used when we have<br>multiple Virtual Channels (VC) and we are utilizing IP Packet<br>Filtering. In some cases, we may not wish to apply the packet<br>filtering to all VCs. In this case, we can bind IP packet filtering to a<br>VC. This means that filtering will only be applied to the bound VC,<br>and thus the remaining VCs will not filter packets. |  |  |  |
| Direction                  | This field determines whether the rule applies to <b>In</b> bound, <b>out</b> bound or <b>both</b> directions                                                                                                    |  |  |  |

# 6.1.2 Delete a Packet Filter entry

To delete an entry, select an entry from the list, and click on Delete.

# 6.1.3 Enable/Disable Packet Filter

If you wish to Enable or Disable the Packet Filter, click **Enable** or **Disable** and click on the **Apply** button.

# CHAPTER 7 Routing

This chapter describes how to set up the static routes and RIP. Click **Routing Setup** from the Basic menu bar to configure the routing functions.

### 7.1 Static Route

The Static Route Configuration field allows you to add, modify, and delete a static route. Type the Destination Network ID, subnet mask, and next hop IP and click a button below to perform the requested function.

The router has no default static route. After an RFC 1483-routed VC is created, a static route as follows will be created.

| Network ID | Subnet Mask | Next Hop IP |
|------------|-------------|-------------|
| 0.0.0.0    | 0.0.0.0     | 10.0.0.2    |

Click **Routing Setup** on the Basic menu bar to access the Routing Setup window. It allows adding, modifying, and deleting the static routes.

|                                  | Routing Setup RIP Routing Table                            |
|----------------------------------|------------------------------------------------------------|
|                                  | Routing Setup                                              |
| Basic<br>Link Status             | Rip Configuration<br>Rip Status : Off  Version : Version 2 |
| WAN Setup<br>LAN Setup           | Apply                                                      |
| Routing Setup<br>Change Password | Static Routes Configuration<br>Destination Network ID (    |
| Save & Reboot<br>Erase & Reboot  | Destination Subnet Mask :                                  |
| Advanced                         | Next Hop IP 1<br>Metric 1                                  |
| NAPT<br>DHCP                     | Add Modify Delete                                          |
| SNMP                             | List of Static Routes                                      |
| IGMP Proxy<br>DNS Proxy          | Select Network ID Subnet Mask Next Hop IP Metric           |
| WAN Configure                    |                                                            |

#### Add:

To add a static route complete the following steps:

STEP 1: Enter the parameters for Destination Network ID, Subnet Mask, Next Hop IP

STEP 2: Click on the ADD button

#### Modify:

To modify a static route complete the following steps:

STEP 1: Select the entry you wish to modify from the List of Static Routes

STEP 2: Change the parameters

STEP 3: Click on the Modify button

#### **Delete:**

STEP 1: Select the entry you wish to delete from the List of Static Routes

- STEP 2: Change the parameters
- STEP 3: Click on the Delete button

#### 7.2 Set Up the RIP function

To enable the RIP, complete the following steps:

- STEP 1: Click Routing Setup from the Basic menu bar
- STEP 2: Select On in the Rip Status field.
- STEP 3: Select a RIP Version (Version 1 or Version 2) from the Version field.

**STEP 4:** Click **Apply** to submit the settings.

| -                                | Routing Setup RIP Routing Table                         |
|----------------------------------|---------------------------------------------------------|
| Basic<br>Link Status             | Routing Setup                                           |
| LAN Setup                        | Rip Configuration                                       |
| Change Password<br>Save & Reboot | Apply                                                   |
| Erase & Reboot                   | Static Routes Configuration<br>Destination Network ID : |
| Advanced<br>NAPT                 | Destination Subnet Mask :                               |
| DHCP<br>SNMP                     | Metric : 1                                              |
| IGMP Proxy<br>DNS Proxy          | Add Modify Delete                                       |
| VAN Configure                    | List of Static Routes                                   |

To configure the advance functions of the RIP, click on the **RIP** tab on the main screen, and configure the requested parameters.

| Mode:           | Select Enabled                                                                                                    |
|-----------------|----------------------------------------------------------------------------------------------------|
| Version:        | RIP version 2 or version 1                                                                                                    |
| Authentication: | <b>none:</b> no authentication code is required.                                                                                  |
|                 | <b>PlainText:</b> an authentication code is required. You should also fill in the Authentication Code field to assign a password. |
|                 | <b>MD5:</b> an authentication code is required. You should also fill in the Authentication Code field to assign a password.       |

| Poison Reverse:      | Enabled: to enable the Poison Reverse                                                                                                    |  |  |  |  |
|----------------------|----------------------------------------------------------------------------------------------------|--|--|--|--|
|                      | Disabled: to enable the Splitting Horizon                                                                                                    |  |  |  |  |
|                      | The default setting of poison reverse parameter is <b>Enabled</b> .                                                                                                    |  |  |  |  |
|                      | It means the router adopts the <u>split horizon with poison reverse</u><br>scheme to avoid routing loop problems. If the parameter is <b>disabled</b> ,<br>the router will use the <u>simple split horizon</u> scheme to solve the<br>problem. |  |  |  |  |
| Authentication Code: | Enter the password for authentication.                                                                                                    |  |  |  |  |

- Mode: Enabled
- Auto Summary: Enabled, Disabled

The RIP function is now enabled. The default RIP parameter for each interface is RIPv2. In this default mode, this router can operate normally without other adjustments. If you want to configure advanced RIP functions, perform the procedures that follow.

Enter BASIC/ROUTING/RIP/INTERFACE/LAN to configure the parameters.

| Basic                            | Routes RIP Routing Table                                                    |
|----------------------------------|-----------------------------------------------------------------------------|
| Link Status                      | RIP Configuration                                                           |
| LAN Setup                        | RIP Status : @ Enable C Disable Auto-summary : C Enable @ Disable           |
| Routing Setup<br>Change Pageword | Interface Status Version Poison Authentication Required Authentication Code |
| Save & Reboot                    | LAN Enable  2  Enable  None                                                 |
| Erase & Reboot                   | ATM1 Enable V 2 Enable V None V                                             |
| Advanced                         | ATM2 Enable V 2 Enable V None V                                             |
| NAPT<br>DHCP                     | Apply                                                                       |

## 7.3 Displaying the Routing Table

To display the routing table, you can enter either of the following screens:

- BASIC/ROUTING SETUP/ROUTING TABLE screen
- Advance/Utilities/Routing Table

The following routing table appears after clicking Basic>Routing Setup>Routing Table.

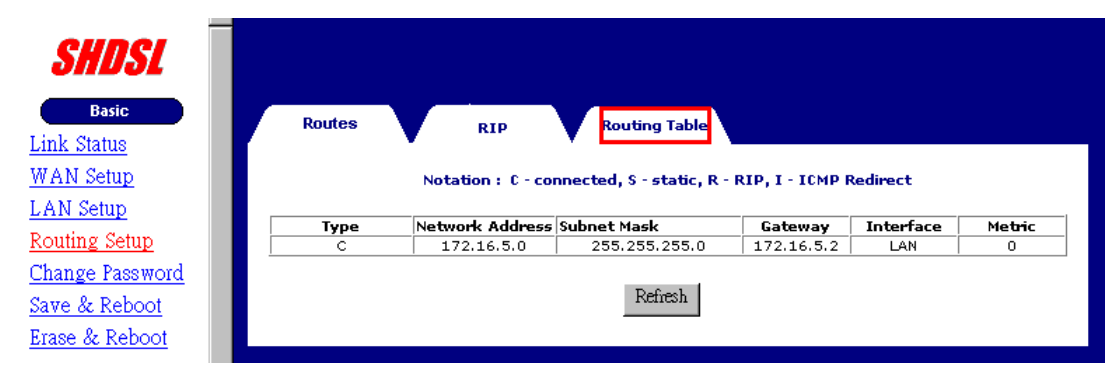

# CHAPTER 8 NAT

Network Address Translation (NAT or NAPT) is a transparent routing function that translates a private IP address on a LAN into a public address that can be used in a public network. Port Address Translation (PAT) is a form of NAT that maps multiple private IP addresses to a single public IP address. Port numbers (TCP or UDP) ensure that packets are delivered properly. Both Network Address Translation (NAT) and Port Address Translation (PAT) are supported by this router. NAT and PAT are common solutions for: overcoming the shortage of public IP addresses, security (private IP addresses are not transparent), and assisting network administration.

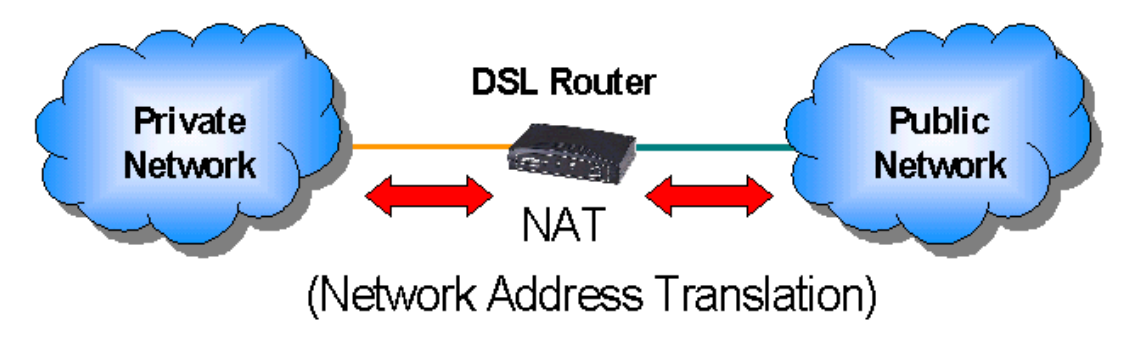

The router supports many types of NAT functions, including:

- Fixed-NAT: this maps a private IP address to a public IP address.
- Multi-NAT: this maps multiple private IP addresses to multiple public IP address.
- PAT: When private IP addresses are more than public IP addresses, port address translation is supported to translate the public IP addresses.

Note the usage of synonyms below: Local: private, illegal, unregistered

Public: legal, registered

In PPPoE or PPPoA mode, the NAT function is automatically enabled. In RFC 1483 Routed mode, to enable NAT, you must select the Enable NAPT item on the WAN Setup screen.

The following pages describe how to set up a virtual server (Redirect port) and different types of NAT.

#### 8.1 Multiple to One

This application requires a series of private IP addresses (such as 192.168.1.140- 192.168.1.150). These private IP address share a public IP address, such as 10.1.1.1.

**STEP 1:** Click on **NAPT** on the Advanced menu bar.

STEP 2: Click on PAT and enter the following parameters:

- Start Private IP Address: Type the first IP address. For example, 192.168.1.140
- End Private IP Address: Type the last IP address. For example, 192.168.1.150
- **Global IP Address:** Type the public IP address. For example, 10.1.1.1.

**STEP 2:** Click on the **Add** button to submit the settings.

| Change Password                                       | NAPT               | NAT/PAT                   |                |                            |               |   |
|-------------------------------------------------------|--------------------|---------------------------|----------------|----------------------------|---------------|---|
| <u>Save &amp; Reboot</u><br><u>Erase &amp; Reboot</u> | NAPT Configuration |                           |                |                            |               |   |
| Advanced                                              | ● PAT              | Start local IP Address :  | 192.168.1.140  | End local IP<br>Address :  | 192.168.1.150 | Ī |
| <u>NAPT</u>                                           |                    | Public IP Address :       | 10.1.1.1       |                            |               | _ |
| DHCP<br>SNMP                                          | C Fixed-NAT        | local IP Address :        |                |                            |               | _ |
| IGMP Proxy                                            |                    | Public IP Address:        |                |                            |               |   |
| DNS Proxy                                             | C Multi-NAT        | Start local IP Address :  |                | End local IP<br>Address :  |               |   |
| <u>WAN Configure</u><br>Bridging                      | 🗌 🗆 overload       | Start Public IP Address : |                | End Public IP<br>Address : |               |   |
| System<br>Statistics                                  |                    | Add Mo                    | odify Delete 1 | Flush                      |               |   |

### 8.2 One to One NAT

One-to-one NAT maps a private IP address to a public IP address, such as 192.168.1.10 to 10.1.1.34.

Click **NAPT** on the **Advanced** menu bar and click on the **NAT/PAT** tab to access the NAT/PAT Configuration screen.

Follow the steps below:

STEP 1: Select Fixed-NAT.

**STEP 2:** Type the private IP address in the **Private IP Address** field (for example, 192.168.1.233), and type the public IP address in the **Public IP Address** field.

STEP 3: Click on the Add button

|                                  | NAPT               | NAT/PAT                  |               |                       |                        |                   |
|----------------------------------|--------------------|--------------------------|---------------|-----------------------|------------------------|-------------------|
|                                  | NAPT Configuration |                          |               |                       |                        |                   |
| Basic                            | C PAT 5            | tart local IP Address :  |               |                       | End local IP Address : |                   |
| WAN Setup                        | p                  | ublic IP Address :       |               |                       |                        |                   |
| LAN Setup                        | @ Fixed-NAT        | ocal IP Address :        | 192.168       | 1.233                 |                        |                   |
| Routing Setup                    | P                  | ublic IP Address:        | 10.1.1.3      | 1                     |                        |                   |
| Change Password<br>Save & Reboot | C NURS-NAT 8       | tart local IP Address :  |               |                       | End local IP Address : |                   |
| Erase & Reboot                   | C overload 8       | tart Public IP Address : |               |                       | End Public IP Address  |                   |
|                                  |                    |                          |               |                       |                        |                   |
| Advanced                         |                    |                          | Add. M        | oditfy Delete F.      | hith                   |                   |
| DHCP                             |                    |                          |               |                       |                        |                   |
| SNMP                             |                    |                          | List          | of NAPT Entries       |                        |                   |
| IOMP Proxy                       |                    |                          | CI A          | Charles - Engliss     |                        |                   |
| DNS Proxy<br>WAN Configure       | Select             | local IP                 | Address       | Public I<br>10.1.1.24 | P Address              | Mode<br>Fixed-NAT |
| Pridaina                         |                    | 172.260.1.233            | 172.100.1.233 | 10.1.1.34             | 10.1.1.34              | Program.          |

## 8.3 Multi-NAT

Multi-NAT maps a set of continuous private IP addresses to a set of continuous public IP addresses. There are two ways Multi-NAT can be used to translate the private IP addresses to public IP addresses. One way is to have each public IP address map to an individual private IP address. The other way is to have some of the private IP addresses share the same public IP address. This is required when there are fewer public IP addresses than private IP addresses.

**One-to-one mapping.** When the number of private IP addresses is less than or equal to the number of public IP addresses, each private IP address can be mapped to a public IP address. The following parameters are used:

- Start Private IP address- End Private IP Address: For example, 192.168.1.3- 192.168.1.22
- Start Global IP Address- End Global IP Address: For example, 10.1.1.3-10.1.1.22

| Change Password                  | NAPT        | NAT/PAT                   |                  |                            |              |
|----------------------------------|-------------|---------------------------|------------------|----------------------------|--------------|
| Save & Reboot                    |             |                           | T. Ofirmetien    |                            |              |
| Erase & Reboot                   |             | NAP                       | of Configuration |                            |              |
| Advanced                         | O PAT       | Start local IP Address :  |                  | End local IP<br>Address :  |              |
| <u>NAPT</u>                      |             | Public IP Address :       |                  |                            |              |
| DHCP<br>SNMP                     | C Fixed-NAT | local IP Address :        |                  |                            |              |
| IGMP Proxy                       |             | Public IP Address:        |                  |                            |              |
| DNS Proxy                        | • Multi-NAT | Start local IP Address :  | 192.168.1.3      | End local IP<br>Address :  | 192.168.1.22 |
| <u>VAN Configure</u><br>Pridaina | 🗌 overload  | Start Public IP Address : | 10.1.1.3         | End Public IP<br>Address : | 10.1.1.22    |
| System<br>Statistics             |             | Add                       | odify Delete     | Flush                      |              |

STEP 1: Enter the above parameters

- Start Private IP address: For example, 192.168.1.3
- End Private IP Address: For example, 192.168.1.22
- Start Global IP Address: For example, 10.1.1.3
- End Global IP Address: For example, 10.1.1.22

STEP 2: Click on the Add button.

**Overload.** When the number of private IP addresses is greater than the number of public IP addresses, private IP addresses must share public IP addresses. The following parameters are used:

- Start Private IP address- End Private IP Address: For example, 192.168.1.3- 192.168.1.22
- Start Global IP Address- End Global IP Address: For example, 10.1.1.3-10.1.1.10

| Change Password                                       | NAPT        | NAT/PAT                   |                  |                            |              |
|-------------------------------------------------------|-------------|---------------------------|------------------|----------------------------|--------------|
| <u>Save &amp; Reboot</u><br><u>Erase &amp; Reboot</u> |             | NA                        | PT Configuration |                            |              |
| Advanced                                              | O PAT       | Start local IP Address :  |                  | End local IP<br>Address :  |              |
| <u>NAPT</u>                                           |             | Public IP Address :       |                  |                            |              |
| DHCP<br>SNMP                                          | C Fixed-NAT | local IP Address :        |                  |                            |              |
| IGMP Proxy                                            |             | Public IP Address:        |                  |                            |              |
| DNS Proxy                                             | C Multi-NAT | Start local IP Address :  | 192.168.1.3      | End local IP<br>Address :  | 192.168.1.22 |
| <u>WAN Configure</u>                                  | 🗹 overload  | Start Public IP Address : | 10.1.1.3         | End Public IP<br>Address : | 10.1.1.10    |
| Bridging                                              |             |                           |                  |                            |              |
| <u>System</u><br><u>Statistics</u>                    |             | Add                       | fodify Delete    | Flush                      |              |

**STEP 1:** Fill out the above parameters in the relevant fields.

- Start Private IP address: For example, 192.168.1.3
- End Private IP Address: For example, 192.168.1.22
- Start Global IP Address: For example, 10.1.1.3
- End Global IP Address: For example, 10.1.1.10

STEP 2: Select Overload and click on the Add button.

#### 8.4 Virtual Server

If you want to set up Internet servers (such as an e-mail server, web server, or FTP server) on the virtual LAN when PAT is enabled, you should register the servers with the router first to allow Internet users to access the service via the WAN interface of router. This section describes how to configure a virtual server.

Click on **NAPT** on the Advanced menu bar to access the NAPT Configuration screen.

| Basic                    |                                                      |
|--------------------------|------------------------------------------------------|
| Link Status              |                                                      |
| <u>WAN Setup</u>         |                                                      |
| LAN Setup                | NAPT NAT/PAT                                         |
| Routing Setup            |                                                      |
| Change Password          | NAPT Configuration                                   |
| <u>Save &amp; Reboot</u> | Dublic Datt -                                        |
| Erase & Reboot           |                                                      |
|                          | Protocol:                                            |
| Advanced                 | Local Address :                                      |
| NAPT                     | Local Port :                                         |
| DHCP                     |                                                      |
| SNMP                     | Add Modify Delete Flush                              |
| IGMP Proxy               | List of NAPT Entries                                 |
| DNS Proxy                |                                                      |
| <u>WAN Configure</u>     | Select Public Port Protocol Local Address Local Port |
| Bridging                 |                                                      |

- Global Port: The virtual server provides service for the Internet users via this port.
- Protocol: **TCP** or **UDP** (default: TCP).
- Private Address: This is the IP address of the Virtual Server
- Private port: This is the port that the virtual server is connected to the Ethernet.

After configuring the parameters, click **Add** to add an entry.

To modify the parameters, select an item from the List of NAPT Entries. Modify the parameters, and click on the **Modify** button.

To delete the parameters, select an item from the List of NAPT Entries. Click on the **Delete** button.

# CHAPTER 9 DHCP

The router can be set as a Dynamic Host Configuration Protocol (DHCP) server or a DHCP relay. The former acts like an IP address pool. Upon power on, the PCs on the same domain will request an available IP address from the IP address pool of DHCP server. DHCP provides a centralized approach to allocating IP addresses. It allows IP addresses to be dynamically assigned on an as needed basis, from a pool of addresses. DHCP relay acts as an intermediate station. The DHCP server is at a remote location. PCs are directed to the remote location by the DHCP relay to obtain an available IP address.

### 9.1 DHCP Server

When a workstation is configured for automatic IP address assignment, it broadcasts a request to the LAN.

- When the router is configured as a DHCP server, the IP addresses in the DHCP pool should be at the same network segment as the DHCP server.
- DNS IP must be a valid parameter to activate the DHCP server to forward the DNS IP address to the workstations. The router supports DNS Proxy function. It can forward the name of the website to the correct DNS server to obtain the correct IP address.

To configure the router as a DHCP server, click on **DHCP** on the Advanced menu bar. Click **Enable** in the DHCP Server field, and fill out the parameters. Click **Apply** to submit the settings.

| Routing Setup                           | DHCP Server DHCP Relay                       |
|-----------------------------------------|----------------------------------------------|
| <u>Change Password</u><br>Save & Reboot | DHCP Server Configuration                    |
| Erase & Reboot                          | DHCP Server                                  |
| Advanced                                | Starting IP Address : 192.168.1.2            |
| NAPT<br>DHCP                            | End IP Address : [192.168.1.130              |
| SNMP                                    | Gateway :[192.106.1.1<br>Netmask :[255.255.0 |
| IGMP Proxy                              | DNS 1 192.168.1.1                            |
| <u>VAN Configure</u>                    | DNS 2 :<br>Lease Time (day) :/7              |
| Bridging                                |                                              |
| <u>System</u><br>Statistics             | Apply         Cancel                         |

### 9.2 DHCP Relay

Click on **DHCP** on the Advanced menu bar. On the main screen, click on the **BOOTP/DHCP Relay** tab and configure the following parameters:

- BOOTP/DHCP Relay: Enable
- IP Address: This defines the IP address of the remote DHCP server.

After completing the settings, click **Apply**] to submit the settings. Also, change the router's LAN IP address.

| <u>Save &amp; Reboot</u><br><u>Erase to</u><br><u>default</u> | DHCP Server BOOTP/<br>DHCP RELAY |
|---------------------------------------------------------------|----------------------------------|
| Advanced                                                      | BOOTP/DHCP Relay Configuration   |
| NAPT                                                          | BOOTP/DHCP Relay : Enable 💌      |
| DHCP                                                          | IP Address : 192.168.1.254       |
| SNMP                                                          |                                  |
| <u>DNS Proxy</u>                                              | Apply Cancel                     |
| IGMP Proxv                                                    |                                  |

# CHAPTER 10 DNS Proxy

A Domain Name Server (DNS) provides an IP address to a host computer for an applied Domain Name. The router supports the DNS proxy feature, which receives and attempts to find an entry in its local tables, and when one is not found, it forwards the request to a remote server.

Click **DNS Proxy** on the Advance men bar and configure the following parameters:

| DNS proxy:                   | Enabled/ Disabled (factory default: disabled)                                                                                    |  |  |
|------------------------------|----------------------------------------------------------------------------------------------------|--|--|
| Primary Server IP address:   | Enter the primary server IP address                                                                                              |  |  |
| Secondary Server IP address: | Enter the secondary server IP address that will be used immediately when the primary server IP address fails or is not available |  |  |

| Erase & Reboot                   | DNS Proxy                     |
|----------------------------------|-------------------------------|
| Advanced<br>NAPT                 | DNS Proxy Configuration       |
| DHCP                             | DNS Proxy 💽 Enable O Disable  |
| <u>SNMP</u><br>IGMP Proxy        | Primary Server IP Address :   |
| DNS Proxy                        | Secondary Server IP Address : |
| <u>WAN Configure</u><br>Bridging | Apply Cancel                  |
| System                           |                               |

# CHAPTER 11 IGMP

IGMP (Internet Group Membership Protocol) is a protocol used by IP hosts to report their multicast group memberships to any immediately neighboring multicast routers.

STEP 1: Add a VC and set it to RFC 1483 Routed mode.

|                             | WAN Setup                                                                                  |
|-----------------------------|--------------------------------------------------------------------------------------------|
| Basic                       | WAN Setup                                                                                  |
| VAN Setup                   | VPI : 0 VCI : 67 © LLC/SNAP C Vc Multiplexing Enable NAPT                                  |
| LAN Setup                   | C RFC1483 Bridged                                                                          |
| Routing Setup               | RFC1483 Routed                                                                             |
| Change Password             | WAN IP address: 10.0.0.1 WAN subnet mask: 255.255.255.252                                  |
| Save & Reboot               |                                                                                            |
| Erase & Reboot              | O PPPoE (NAT Enabled)                                                                      |
|                             | User name: Password:                                                                       |
| Advanced<br>NAPT            | Mode: direct                                                                               |
| DHCP<br>SNMP                | C pppoA (NAT Enabled)                                                                      |
| IGMP Proxy                  | User name: Password:                                                                       |
| DNS Proxy                   | Add Modify Delete                                                                          |
| VAN Configure               |                                                                                            |
| Bridging                    | Current ATM PVC List                                                                       |
| <u>Systen</u><br>Statistics | Select Mode VPI VCI Encap NAPT IP<br>Address Subnet Mask Name Protocol Timeout Mode Status |
| Interface                   | C Bridged 0 33 LLC OFF 0 - Down                                                            |
|                             | ⓒ Routed 0 67 LLC OFF 10.0.0.1 255.255.252 0 - Down                                        |

STEP 2: Click IGMP Proxy on the Advanced menu bar.

| <u>LAN Setup</u>                                      | IGMP Proxy                                 |
|-------------------------------------------------------|--------------------------------------------|
| <u>Routing Setup</u><br><u>Change Password</u>        | IGMP Proxy Setup                           |
| <u>Save &amp; Reboot</u><br><u>Erase &amp; Reboot</u> | IGMP Proxy Enable : ⓒ Enable 🔿 Disable     |
| Advanced                                              | IGMP Proxy Interface : ATM 3 (0/35 Routed) |
| NAPT<br>DHCP                                          | ATM 2 (0/34 Routed)<br>ATM 3 (0/35 Routed) |
| IGMP Proxy                                            |                                            |

**STEP 3:** Click **Enable** and choose the interface ATM1-ATM16 that the router is used to connect to the server. This depends on VC to which interface it is assigned.

### STEP 4: Click Apply to submit the settings.

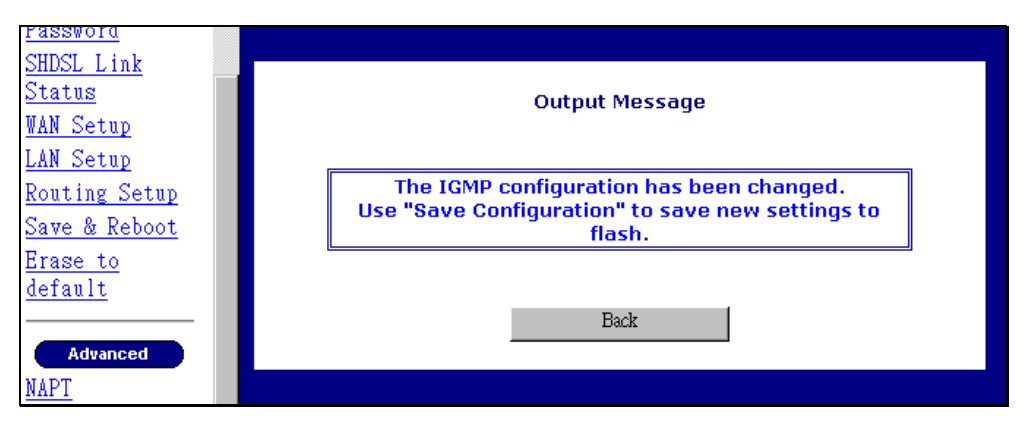

# CHAPTER 12 VLAN

To configure the VLAN function, click on **VLAN** in the Advanced menu bar. VLAN is disabled by factory default. To enable it, select **Enable** and click on the **Set** button. Then you can proceed to create the VLAN groups. The router supports four VLAN groups, 1 to 4. You can choose and join different Ethernet ports to the PVC running in RFC 1483 bridged mode. Packets will be transmitted or received from these ports to the appointed PVC. The packets of the VLAN groups are not routable. Packets that do not belong to the VLAN group are routable.

#### **Parameters and buttons**

The PVC field displays the values of the PVCs that have been set up (refer to the WAN Setup section). Click on the Set button to apply the settings, or click on the Clear button to delete a VLAN group.

Notes:

- 1. You must save the parameters and reboot your router before the VLAN will be active.
- 2. Each LAN can be assigned to only one group.
- 3. Each PVC can be assigned to only one group.

| VLAN Setup |                  |       |        |         |        |    |   |
|------------|------------------|-------|--------|---------|--------|----|---|
|            | VLAN Information |       |        |         |        |    |   |
|            | VLA              | N:    | • Enab | le 💿 D  | isable |    |   |
| ۲ _        | VLAN             |       | Ethern | et Port |        | PV | C |
| G          | λroup 1          | □LAN1 | □LAN2  | □LAN3   | □ LAN4 | NA | • |
| G          | roup 2گ          | □LAN1 | □LAN2  | □LAN3   | □LAN4  | NA | • |
| G          | Froup 3          | □LAN1 | □LAN2  | □LAN3   | □LAN4  | NA | • |
| G          | жоир 4           | □LAN1 | □LAN2  | □LAN3   | □ LAN4 | NA | • |
| _          |                  |       |        |         |        |    |   |
|            |                  |       | Set    | Clear   |        |    |   |
|            |                  |       |        |         |        |    |   |

# CHAPTER 13 Maintenance and Diagnostics

This chapter describes how to perform a software upgrade, configuration backup, or configuration restoration, and how to use the diagnostic functions of the router.

## 13.1 Software Upgrade and Configuration Backup /Restoration

The router supports TFTP upgrade via the console, Telnet, and Web browser. Using a TFTP server, you can upgrade the software, back up the configuration, and retrieve past configurations. This section describes how to achieve these tasks using the console port or LAN port.

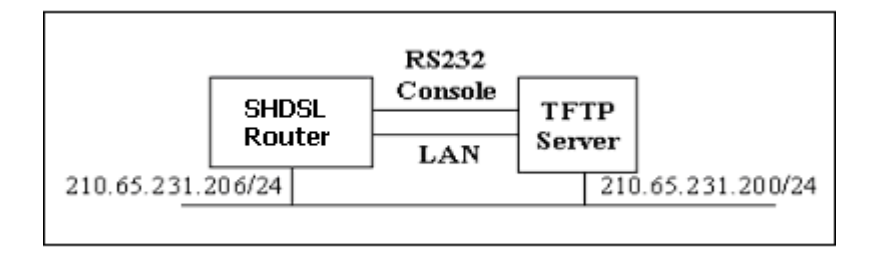

In the above diagram, the TFTP server is a PC with TFTP software installed. If you will use the console port to perform the TFTP upgrade, connect the console port of the router to your PC. If you will use Telnet or Web browser, connect the LAN port of the router to your Ethernet LAN.

Notes:

After the home page is upgraded, right-click your Internet Explorer shortcut icon on your desktop and choose Properties on the popup menu. On the Internet Properties window, click on the **Clear History** button and click **OK**. Then you can use the Web browser to log on to the router.

| Internet Properties                                                                                                    | ? × |
|----------------------------------------------------------------------------------------------------|-----|
| General Security Content Connections Programs Advanced                                                                                                    |     |
| Home page<br>You can change which page to use for your home page.<br>Address:                                                                                                    | -   |
| Temporary Internet files<br>Pages you view on the Internet are stored in a special folder<br>for quick viewing later.<br>Delete Files Settings                                                                 |     |
| History<br>The History folder contains links to pages you've visited, for<br>quick access to recently viewed pages.<br>Days to keep pages in history. 20 Clear History<br>Colors Fonts Languages Accessibility |     |
| OK Cancel App                                                                                                    | ply |

If a wrong format of the file us uploaded, a failure message will display during the upgrade. The following is an example of upgrade failure resulting from an incorrect file format.

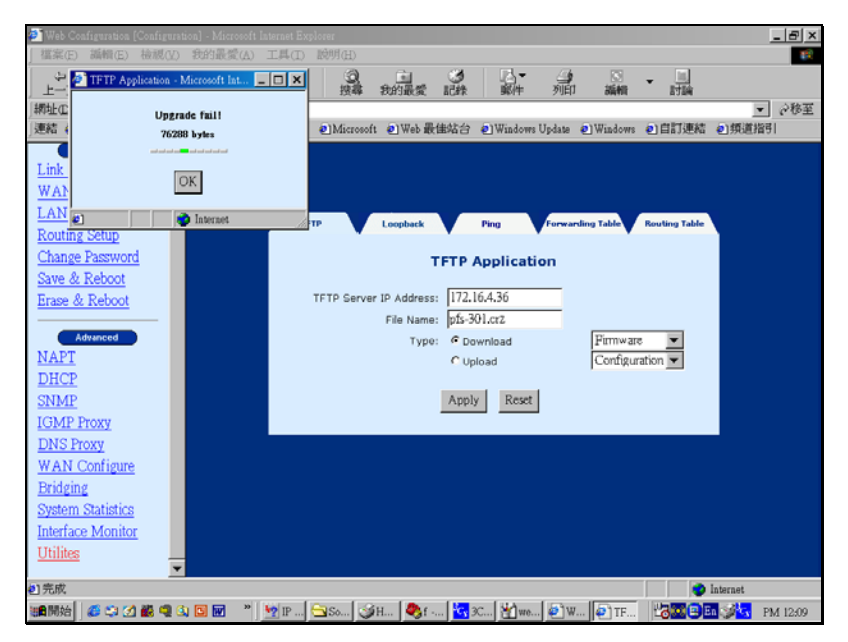

Before performing the TFTP upgrade, run the TFTP software. Click on **Utilities** on the Advanced menu bar. Fill out the TFTP Server IP address, file name, and upgrade type.

- Software upgrade: Check Download and choose Firmware in the column to the right.
- Homepage upgrade: Check Download and choose Homepage in the column to the right.
- Configuration backup: Check Upload and choose Configuration in the column to the right
- Retrieving Configurations: Check Download and choose Configuration in the column to the right

After completing the settings, click Apply to perform the function and note the following.

- After software or homepage upgrades are complete, reboot the device to run the new file.
- After the configurations are retrieved, also write the configurations to the Flash memory.

The following is an example of how to set up the parameters for software upgrade.

| Basic              | <b>^</b> |                                  |                    |
|--------------------|----------|----------------------------------|--------------------|
| <u>Link Status</u> |          |                                  |                    |
| WAN Setup          |          |                                  |                    |
| LAN Setup          | Ping     | Loopback Forwarding Table        | Routing Table TFTP |
| Routing Setup      |          |                                  |                    |
| Change Password    |          | TFTP Application                 |                    |
| Save & Reboot      | E 5      | FETD Sower ID Addross, 192168110 |                    |
| Erase & Reboot     |          |                                  |                    |
|                    |          | File Name: dsw502.uz             |                    |
| Advanced           |          | Type: 💿 Download                 | Firmware           |
| NAPT               |          | O Upload                         | Configuration      |
| DHCP               |          | A la David                       |                    |
| SNMP               |          | Apply Reset                      |                    |
| JOINT D            |          |                                  |                    |
| IGMP Proxy         |          |                                  |                    |

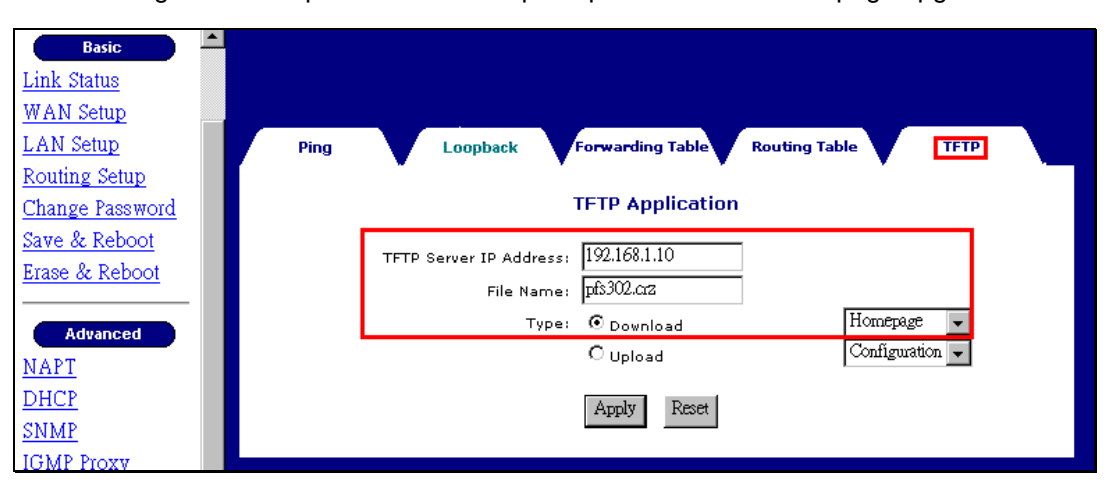

The following is an example of how to set up the parameters for homepage upgrade.

To upload the configurations, check **Upload**, select **Configuration**, and click on the **Apply** button to submit the settings.

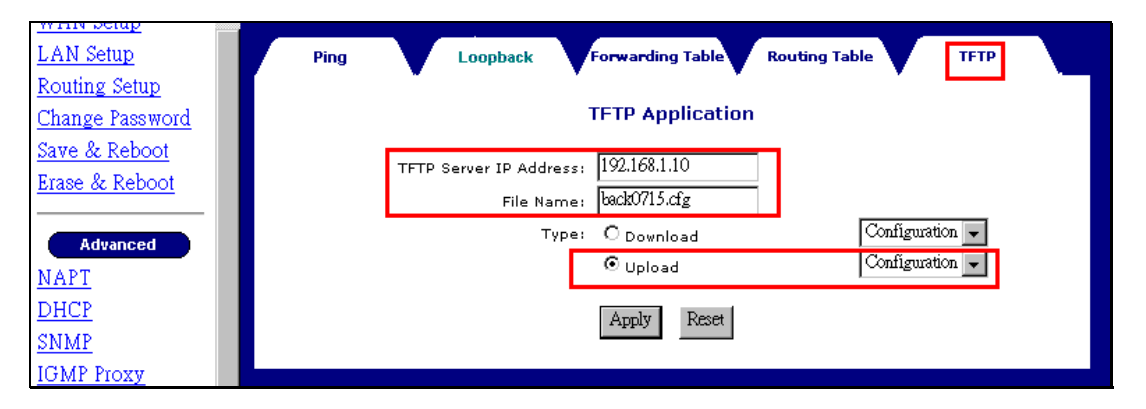

# 13.2 OAM Loopback

Click on Utilities on the Advanced menu bar, and click on the Loopback tab on the main screen.

| Erase & Reboot                    | Ping     | Loopback           | Forwarding Table         | Routing Table | ТЕТР |
|-----------------------------------|----------|--------------------|--------------------------|---------------|------|
| Advanced<br>NAPT                  |          |                    | OAM Loopback             |               |      |
| DHCP                              | Flow T   | ype : F5 SEG 💌     |                          |               |      |
| <u>SNMP</u><br>IGMP Proxy         |          | VPI : 0            |                          | VCI :         |      |
| <u>DNS Proxy</u><br>WAN Configure | Loopback | ID : FFFFFFFFF; DI | FFFFFFFFFFFFFFFFFFFFFFFF | TFF           |      |
| Bridging<br>Sustem                |          |                    |                          |               |      |
| System<br>Statistics              |          |                    |                          |               |      |
| <u>Interface</u><br>Monitor       |          |                    | Start Lo                 | opback        |      |

After filling out the following parameters, click **Start Loopback** to perform the loopback.

| Flow Type      | Choose the F5 loopback type. Seg is the segment loopback. It verifies the connection between the router and DSLAM. Ete is the end-to-end loopback, verifying the connection between the router and the ISP Broadband RAS. |
|----------------|----------------------------------------------------------------------------------------------------|
| VPI            | Specify the VPI that will perform the loopback.                                                                                                    |
| VCI            | Specify the VCI that will perform the loopback.                                                                                                    |
| Loopback<br>ID | Specify the ID number on the ATM network that will loop back the signals.                                                                                                    |

### 13.3 Ping

A Ping test is used to verify the status of a network connection after the RIP or static route function is enabled. Ping sends a request message to the host and waits for a return message. This diagnostic function can verify if the remote host is reachable. Ping can also measure the round-trip time to the remote host.

Click **Utilities** on the Advanced menu bar, and click on the **Ping** tab on the main screen. After typing the IP address and the ping data size, click **Submit** to perform the test. The ping result will display later.

| Basic<br>Link Status |    |      |          |                       |               |      |
|----------------------|----|------|----------|-----------------------|---------------|------|
| WAN Setup            |    | Ping | Loopback | Forwarding Table      | Routing Table | TETP |
| LAN Setup            |    |      | •        |                       | •             |      |
| Routing Setup        |    |      |          | Ping Test             |               |      |
| Change Password      |    |      |          |                       |               |      |
| Save & Reboot        |    |      |          |                       |               |      |
| Erase & Reboot       |    |      |          | IP Address : 192.168. | 1.2           |      |
|                      | 11 |      |          | Data Size : 32        |               |      |
| Advanced             |    |      |          |                       |               |      |
| NAPT                 |    |      |          | Submit                |               |      |
| DHCP                 |    |      |          | D'domit.              |               |      |

The following is an example of the ping result.

| Ping | Loopback Forwarding Table Routing Table |   | TF |
|------|-----------------------------------------|---|----|
|      | Ping Result                             |   |    |
|      | Ping Total                              | 4 |    |
|      | Ping Success                            | 4 |    |
|      | Ping Fail                               | 0 |    |
|      | Ping Average Time(ms)                   | 1 |    |
|      | Ping Last Time(ms)                      | 1 |    |
|      |                                         |   |    |
|      | Back                                    |   |    |

## 13.4 Performance Monitoring

#### • System statistics

Click **System Statistics** on the Advanced menu bar to monitor the interface status and collect the statistics of the TCP/IP.

| Routing Setup                                          | In                   | terface         |          | TCP-IP      |              |            |          |           |              |           |
|--------------------------------------------------------|----------------------|-----------------|----------|-------------|--------------|------------|----------|-----------|--------------|-----------|
| <u>Save &amp; Reboot</u><br><u>Erase to</u><br>defealt | Interface Statistics |                 |          |             |              |            |          |           |              |           |
|                                                        | IF                   | Admin<br>Status | InOctets | InUcastPkts | InNUcastPkts | InDiscards | InErrors | OutOctets | OutUcastPkts | OutNUcast |
| Advanced                                               | LAN                  | Up              | 8136761  | 382         | 7400         | 0          | 0        | 145186    | 337          | 0         |
| NAPT                                                   | ATM1                 | Up              | 0        | 0           | 0            | 0          | 0        | 0         | 0            | 0         |
| DHCP                                                   | ATM2                 | Down            | 0        | 0           | 0            | 0          | 0        | 0         | 0            | 0         |
| SNMP                                                   | АТМЗ                 | Down            | 0        | 0           | 0            | 0          | 0        | 0         | 0            | 0         |
| DNS Proxy                                              | ATM4                 | Down            | 0        | 0           | 0            | 0          | 0        | 0         | 0            | 0         |
| IGMP Proxy                                             | ATM5                 | Down            | 0        | 0           | 0            | 0          | 0        | 0         | 0            | 0         |
| WAN Configure                                          | ATM6                 | Down            | 0        | 0           | 0            | 0          | 0        | 0         | 0            | 0         |
| Bridging                                               | ATM7                 | Down            | 0        | 0           | 0            | 0          | 0        | 0         | 0            | 0         |
| Sustem                                                 | ATMS                 | Down            | 0        | 0           | 0            | 0          | 0        | 0         | 0            | 0         |
| Statistics                                             | ATM9                 | Down            | 0        | 0           | 0            | 0          | 0        | 0         | 0            | 0         |
| Interface                                              | ATM10                | Down            | 0        | 0           | 0            | 0          | 0        | 0         | 0            | 0         |
| Monitor                                                | ATM11                | Down            | 0        | 0           | 0            | 0          | 0        | 0         | 0            | 0         |
| IItilitog                                              | ATM12                | Down            | 0        | 0           | 0            | 0          | 0        | 0         | 0            | 0         |

To display the interface statistics, click on the **Interface** tab, located at the top-left of the System Statistics screen. The Interface Statistics page displays statistics for all interfaces. The following information is displayed:

| IF                | The name of the interface                             |
|-------------------|-------------------------------------------------------|
| Admin Status      | Indicates whether the interface is Up or Down         |
| In Octets         | The number of Octets (bytes) received                 |
| InUncastPkts      | The number of unicast packets received                |
| InUncastPkts      | The number of broadcast packets received              |
| InDiscards        | The number of packets received that were discarded    |
| InErrors          | The number of inward errors                           |
| OutOctets         | The number of Octets (bytes) transmitted              |
| OutUcastPkts      | The number of unicast packets transmitted             |
| Broadcast PktsOut | The number of broadcast packets transmitted           |
| OutDiscards       | The number of packets transmitted that were discarded |
| OutErrors         | The number of outward errors                          |

To view TCP-IP statistics click on the **TCP-IP** tab at the top of the System Statistics page. The TCP-IP page displays the IP statistics, UDP statistics, TCP statistics, and ICMP statistics.

| LAN Setup         | Interfaces    | V     | TCP-IP       |        |                   |        |                    |
|-------------------|---------------|-------|--------------|--------|-------------------|--------|--------------------|
| Routing Setup     |               |       | `            |        |                   |        |                    |
| Change Password   |               |       |              | т      | CP/IP Statistics  |        |                    |
| Save & Reboot     |               |       |              |        |                   |        |                    |
| Erase & Reboot    | IP Statistic  | s     |              |        |                   |        |                    |
|                   | In receives   | 8613  | In Errors    | (none) | In Unknown Protos | (none) | Forwarded Datagram |
| Aduanced          | Out Requests  | 17858 | Out Discards | 0      | Out No Routes     | 0      |                    |
| Advanced          |               |       |              |        |                   |        |                    |
| NAPT              | Udp Statist   | ics   |              |        |                   |        |                    |
| DHCP              | Data grams In |       | 105          | Datag  | irams Out         | 31     | Errors In          |
| <u>SNMP</u>       |               |       |              |        |                   |        |                    |
| IGMP Proxy        | Tcp Statisti  | cs    |              |        |                   |        |                    |
| DNS Proxy         | Active        |       | Passing      |        |                   |        | Current            |
| WAN Configure     | Opens C       | )     | Opens        | 28     | Attempt Fails     | 0      | Establishments     |
| Bridging          | Segments      |       | Segments     |        | Segments          | _      |                    |
| System Statistics |               | 508   | Out          | 17833  | retransmitted     | U      | Errors In          |
| Interface Monitor |               |       |              |        |                   |        |                    |
| Utilites          | Icmp Statis   | tics  |              |        |                   |        |                    |
| <u>▼</u>          | IN            |       |              |        |                   |        |                    |

#### Interface

Click Interface Monitor on the Advanced menu bar to monitor the transmission status.

| Routing Setup            | Monitor   |        |        |          |             |             |
|--------------------------|-----------|--------|--------|----------|-------------|-------------|
| <u>Save &amp; Reboot</u> |           |        |        |          |             |             |
| Erase to                 |           |        |        |          |             |             |
| <u>default</u>           | Interface | TxPkts | RxPkts | RxErrors | TxRate(bps) | RxRate(bps) |
|                          | 0 - ETH   | 405    | 108750 | 0        | 0           | 54          |
| Advanced                 | 1 - ATM   | 0      | 0      | 0        | 0           |             |
| NAPT                     | 2 - ATM   | 0      | 0      | 0        | 0           |             |
| DHCP                     | 3 - ATM   | 0      | 0      | 0        | 0           |             |
| SNMP<br>DNG D            | 4 - ATM   | 0      | 0      | 0        | 0           |             |
| UNS Proxy                | 5 - ATM   | 0      | 0      | 0        | 0           |             |
| <u>HUN Configure</u>     | 6 - ATM   | 0      | 0      | 0        | 0           |             |
| Bridging                 | 7 - ATM   | 0      | 0      | 0        | 0           |             |
| System                   | 8 - ATM   | 0      | 0      | 0        | 0           |             |
| Statistics               | 9 - ATM   | 0      | 0      | 0        | 0           |             |
| Interface                | 10 - ATM  | 0      | 0      | 0        | 0           |             |
| <u>Monitor</u>           | 11 - ATM  | 0      | 0      | 0        | 0           |             |

# CHAPTER 14 Application Example

# 14.1 Adding the Static Route (Web)

Click Routing Setup on the Advanced menu bar.

| SHDSL                            | Routing Setup RIP Routing Table                      |
|----------------------------------|------------------------------------------------------|
| Basic                            | Routing Setup                                        |
| Link Status<br>WAN Setup         | Rip Configuration                                    |
| LAN Setup<br>Routing Setup       | Apply                                                |
| Save & Reboot<br>Erase & Reboot  | Static Routes Configuration Destination Network ID : |
| Advanced                         | Destination Subnet Mask :<br>Next Hop IP :           |
| NAPT<br>DHCP                     | Metric : 1                                           |
| SNMP<br>IGMP Provv               | Add Modify Delete                                    |
| DNS Proxy                        | List of Static Routes                                |
| <u>WAN Configure</u><br>Bridging | Select Network ID Subnet Mask Next Hop IP Metric     |
| Stratem Statistics               |                                                      |

The following demonstrates a school application as an example.

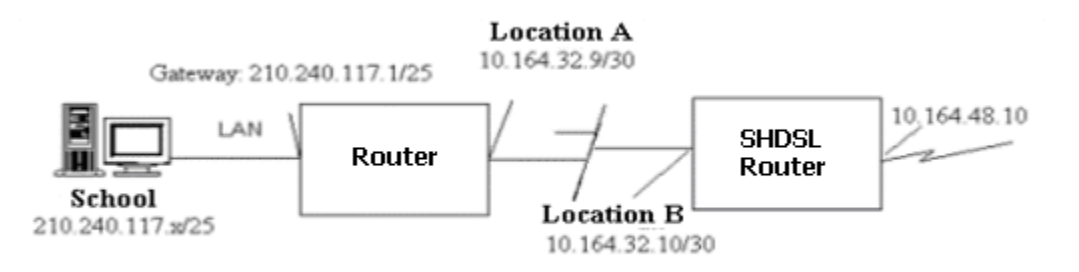

- Location A: 10.164.32.9; Netmask: 255.255.255.252
- Location B: 10.164.32.10; Netmask: 255.255.255.252
- Network of the School: 210.240.117.0; Netmask: 255.255.255.128

In the above example, you would add the following static route to the router.

210.240.117.0; Netmask: 255.255.255.128; Next hop: 10.164.32.9

| Enter the | parameters | of the | static  | route a | and | click | on th   | e Add | button. |
|-----------|------------|--------|---------|---------|-----|-------|---------|-------|---------|
|           | paramotoro | 01 010 | 0.00.00 |         |     | 00    | 0.1. 0. |       | Nation  |

| SHDSL                            | Routing Setup RIP Routing Table                                                                                                    |
|----------------------------------|----------------------------------------------------------------------------------------------------|
| Basic                            | Routing Setup                                                                                                    |
| Link Status<br>WAN Setup         | Rip Configuration                                                                                                    |
| LAN Setup<br>Routing Setup       | Apply                                                                                                    |
| Change Password<br>Save & Reboot | Static Routes Configuration                                                                                                    |
| Erase & Reboot                   | Destination Subnet Mask : [255.255.255.128                                                                                                    |
| Advanced<br><u>NAPT</u>          | Mext Hop IP : 10.104.22.9<br>Metric : 1                                                                                                    |
| DHCP<br>SNMP                     | Add Modify Delete                                                                                                    |
| IGMP Proxy<br>DNS Proxy          | List of Static Routes                                                                                                    |
| WAN Configure<br>Bridging        | Select         Network ID         Subnet Mask         Next Hop IP         Metric           Image: Comparison of the state of the state of the |
| System Statistics 📃 🖵            |                                                                                                    |

Click **LAN Setup** on the Basic men bar. After typing LAN IP 10.164.32.10 and Netmask 255.255.255.252, click on **Apply** to submit the settings.

| SHDSL              |                               |
|--------------------|-------------------------------|
| Basic              | LAN Setup                     |
| <u>Link Status</u> |                               |
| WAN Setup          | LAN Setup                     |
| LAN Setup          |                               |
| Routing Setup      | LAN TR Address : 10.164.32.10 |
| Change Password    |                               |
| Save & Reboot      | Subnet : 255.255.252          |
| Erase & Reboot     |                               |
|                    | Annly Cancel                  |
| Advanced           | Appy                          |
| NAPT               |                               |

# CHAPTER 15 Pin Assignments

# Console Port (RS232 DB9)

| Pin number | Definition | Pin number | Definition |
|------------|------------|------------|------------|
| 1          | NC         | 6          | NC         |
| 2          | TD         | 7          | NC         |
| 3          | RD         | 8          | NC         |
| 4          | NC         | 9          | NC         |
| 5          | GND        |            |            |

### LAN Port (RJ45)

| Pin number | Definition | Pin number | Definition |
|------------|------------|------------|------------|
| 1          | RD+        | 5          | NC         |
| 2          | RD-        | 6          | TD-        |
| 3          | TD+        | 7          | NC         |
| 4          | NC         | 8          | NC         |

### LINE Port (RJ45)

| Pin number | Definition   | Pin number | Definition   |
|------------|--------------|------------|--------------|
| 1          | Loop2-1      | 5          | Loop1-2      |
| 2          | Loop2-2      | 6          | Short with 2 |
| 3          | Short with 1 | 7          | NC           |
| 4          | Loop1-1      | 8          | NC           |

# CHAPTER 16 Console Access

To access the device via the console port the following are required:

#### • VT100 Compatible Terminal

This terminal is essential to perform the initial configuration of the router. This is normally a terminal with a VT100 emulation program, such as Telix or HyperTerminal Edition 5.

#### • Console Port Cable

An RS-232, DB9-to-DB9 straight-through cable is only required if you need to connect the device to a VT100 terminal or equivalent. The cable is not supplied with the SHDSL router.

# 16.1.1 Login

For access by console, the console PC should be installed with a standard VT100 emulation program, such as HyperTerminal 5 or Telix. You must connect the router to a PC using a serial cable. The following steps describe how to establish the console session.

**STEP1:** Run a standard VT100 program such as HyperTerminal (Ver. 5 is recommended), or Telix in the local terminal and select an open com port.

**STEP2:** Enter the following port settings:

- Baud rate: 9600
- Data bits: 8
- Parity: none
- Stop bit: 1
- Flow control: none

**STEP3:** After the session parameters are set up, press the Enter Key. You will be requested to enter the user name and password.

**STEP4:** After successfully logging in, the main menu will appear.

| SHDSL Router                                                                                        | Main Menu                                                                                                    | Ų     |
|----------------------------------------------------------------------------------------------------|----------------------------------------------------------------------------------------------------|-------|
| >>].[BASIC]<br>2.[ADUANCE]<br>3.[MON]<br>4.[UTIL]<br>5.[SYS]<br>6.[WRITE]<br>7.[REBOOT]<br>8.[QUIT] | <ul> <li>Basic Configuration</li> <li>Advance Configuration</li> <li>Status/Statistics Monitor</li> <li>Utilities</li> <li>System Information</li> <li>Write Configuration</li> <li>Reboot</li> <li>Disconnect</li> </ul> |       |
| <br>[Up(^W)] [Down(^Z)] [Left<br>PATH> MAIN                                                         | (^A) - Prev Menu] [Right(^D) - Next                                                                                                    | Menu] |

# 16.1.2 Keyboard Operations

In this table, the caret (^) denotes the Ctrl key.

| $\uparrow$    | The upward arrow key moves the cursor upward in the menu                                                                                                 |
|---------------|----------------------------------------------------------------------------------------------------|
| $\downarrow$  | The downward arrow key moves the cursor downward in the menu.                                                                                            |
| ←             | Returns to the previous menu. If you are in a leaf menu you may need to push $^{\rm A}{\rm S}$ first (to save the information)                           |
| $\rightarrow$ | Skips to the next menu.                                                                                                    |
| ^S            | Hold down the Ctrl-S keys simultaneously to perform different actions such as Save, Add, Delete and Go.                                                  |
| ^Х            | In the leaf menu, hold down the Ctrl-X keys simultaneously to return to the previous menu.                                                               |
| ^L            | Hold down the Ctrl-L keys simultaneously to return to the Home Menu.                                                                                     |
| ^T            | Hold down the Ctrl-T keys simultaneously to reset the value or statistics counted.                                                                       |
| ^R            | Hold down the Ctrl-R keys simultaneously to refresh or restore the menu.                                                                                 |
| Q             | Press the Q key to stop certain actions, such as software downloading.                                                                                   |
| Tab           | In the leaf menu, some configuration fields are marked TAB. It means you need to press the TAB key to scroll through and select the pre-defined options. |

The following backup keys can be used if your software doesn't support arrow keys:

| ∧W | Moves the cursor upward [equal to the up arrow key]         |
|----|-------------------------------------------------------------|
| ^Z | Moves the cursor downward [equal to the down arrow key]     |
| ^A | Return to the previous screen [equal to the left arrow key] |
| ^D | Enter the selected item [equal to the right arrow key]      |

The backup keys displayed at the bottom of the screen.

| SHDSL Router |                                                                                           | Basic Configuration                                                                                                    |  |  |
|--------------|-------------------------------------------------------------------------------------------|----------------------------------------------------------------------------------------------------|--|--|
|              | >>].[SYSTEM]<br>2.[SHDSL]<br>3.[WAN]<br>4.[LAN]<br>5.[ROUTING]<br>6.[SAVE]<br>7.[DEFAULT] | <ul> <li>System and Password Parameters</li> <li>SHDSL Link Status</li> <li>WAN Setup</li> <li>LAN Setup</li> <li>Static Route and RIP Parameters</li> <li>Save and Reboot</li> <li>Erase to Default</li> </ul> |  |  |
| [Up(^W)]     | [Down(^Z)] [Left(                                                                         | ^A) - Prev Menu] [Right(^D) - Next Menu]                                                                                                    |  |  |
| PATH> MAI    | N/BASIC                                                                                   |                                                                                                    |  |  |

In addition to the arrow keys to move the cursor in the menu, you can enter the requested screen by entering the number. For example, to enter MAIN/ADVANCE/DHCP/RELAY, follow the steps below:

STEP 1: Press the 2 key, to enter the Advance menu, and then press the Enter key.

| SHDSL    | Router                                                                                               | Main Menu                                                                                                    |     |
|----------|----------------------------------------------------------------------------------------------------|----------------------------------------------------------------------------------------------------|-----|
|          | 1.[BASIC]<br>[2]>2.[ADVANCE<br>3.[MUN]<br>4.[UTIL]<br>5.[SYS]<br>6.[WRITE]<br>7.[REBOOT]<br>8.[QUIT] | <ul> <li>Basic Configuration</li> <li>Advance Configuration</li> <li>Status/Statistics Monitor</li> <li>Utilities</li> <li>System Information</li> <li>Write Configuration</li> <li>Reboot</li> <li>Disconnect</li> </ul> |     |
| [Up(^W)] | [Down(^Z)] [Lefi                                                                                     | Ft(^A) - Prev Menu] [Right(^D) - Next Me                                                                                                    | nu] |

STEP 2: From the MAIN/ADVANCE menu, press the 2 key and then press the Enter key

| SHDSL      | Router                                                                | Ad<br>                                                                                                    | vand | e Configuration                                                                                                    |
|------------|-----------------------------------------------------------------------|----------------------------------------------------------------------------------------------------|------|----------------------------------------------------------------------------------------------------|
|            | 1.<br>[2]>■2.<br>3.<br>4.<br>5.<br>6.<br>7.<br>8.<br>9.<br>10.<br>11. | [NAT]<br>[DHCP]<br>[SNMP]<br>[IGMP]<br>[DHS]<br>[INTERFACE]<br>[ROUTING]<br>[BRIDGING]<br>[HTTPD]<br>[TFTP]<br>[SHDSL] |      | NAT Parameters<br>DHCP Parameters<br>SNMP Parameters<br>IGMP Proxy Parameters<br>DNS Proxy Parameters<br>Interface Parameters<br>Routing Parameters<br>Transparent Bridging Parameters<br>Web Server Parameters<br>TFTP Parameters<br>SHDSL Characteristics Parameters |
| [Up(^W)]   | [Down(^Z)]                                                            | ] [Left(^A                                                                                                    | ) -  | Prev Menu] [Right(^D) - Next Menu]                                                                                                    |
| PATH> MAII | N/ADVANCE                                                             |                                                                                                    |      |                                                                                                    |

STEP 3: Press the 2 key, and then press the Enter key in MAIN/ADVANCE/DHCP.

| SHDSL                      | Router                                         | DHCP Parameters                                                                     | V3. |
|----------------------------|------------------------------------------------|-------------------------------------------------------------------------------------|-----|
|                            | 1.[Server] -<br>[2]>2.[Relay] -<br>3.[Fixed] - | DHCP Server Parameters<br>BOOTP/DHCP Relay Parameters<br>Fixed Host IP Address List |     |
| <br>[Up(^W)]<br>Path> Maii | [Down(^Z)] [Left(^A<br>N/ADUANCE/DHCP          | ) – Prev Menu] [Right(^D) – Next Me                                                 | :]  |

**<u>STEP 4:</u>** Now you have reached MAIN/ADVANCE/DHCP/RELAY.

| SHDSL Router          | DSL Router BOOTP/DHCP Relay Par |                               |  |
|-----------------------|---------------------------------|-------------------------------|--|
| BOOTP.<br>Serve       | 'DHCP Relay(TAB)<br>· IP        | : <mark>D</mark> isabled<br>: |  |
| ^S – Sa               | ve ^L - Home M                  | enu ^X - Prev Menu            |  |
| PATH> MAIN/ADVANCE/DH | P/RELAY                         |                               |  |
| MESSAGE>              |                                 |                               |  |

## 16.1.3 Motoring the SHDSL Line Status

Enter MAIN/BASIC/SHDSL to monitor the SHDSL Line status.

| SHDSL Router    | SHDSL Link Statu            | 15     |               |
|-----------------|-----------------------------|--------|---------------|
|                 | Termianl Type/Operate State | :      | CPE/Handshake |
|                 | Actual Bit Rate(Kbps)       | :      | 0             |
|                 | Line Attenuation(dB)        | :      | 0             |
|                 | SNR Marqin(dB)              | :      | 18            |
|                 | CRC (since reset)           | :      | 0             |
|                 | ES (since reset)            | :      | 0             |
|                 | SES (since reset)           | :      | 0             |
|                 | LOSWS (since reset)         | :      | 15028         |
|                 | UAS (since reset)           | :      | 15028         |
|                 | CRC (current 15 min)        | :      | 0             |
|                 | ES (current 15 min)         | :      | 0             |
|                 | SES (current 15 min)        | :      | 0             |
|                 | LOSWS (current 15 min)      | :      | 629           |
|                 | UAS (current 15 min)        | :      | 629           |
|                 | CRC (current 1 day)         | :      | 0             |
|                 | ES (current 1 day)          | :      | 0             |
|                 | SES (current 1 day)         | :      | 0             |
|                 | LOSWS (current 1 day)       | :      | 15028         |
|                 | UAS (current 1 day)         | :      | 15028         |
| iy Key - Prev P | age ^T - Reset Counters ′   | `L - I | Home Menu     |

# 16.1.4 Password Setup

Enter MAIN/BASIC/SYSTEM to change the passwords.

| SHDSL Router                | <ul> <li>System and Password</li> </ul>                                                                                                    | Parameters                                                        |
|-----------------------------|----------------------------------------------------------------------------------------------------|-------------------------------------------------------------------|
|                             | Terminal Type(TAB)<br>Console Password Check(TAB)<br>Session Timeout(min)<br>New Administrator Password<br>Retype Password<br>New User Password<br>Retype Password | : CPE<br>: Enabled<br>: 0<br>: *****<br>: *****<br>: ***<br>: *** |
| ^<br>^:<br>Path> Main/Basi( | S – Save <sup>^</sup> L – Home Menu<br>C/SYSTEM                                                                                                    | ı ^X - Prev Menu                                                  |
| MESSAGE>                    |                                                                                                    |                                                                   |

- New Administrator Password and Retype Password: Enter the administrator password in the New Administrator Password and confirm the password by retyping the password in the Retype Password field.
- New User Password and Retype Password: Enter the user password in the New User Password and confirm the password by retyping the password in the Retype Password field.

### 16.1.5 Retrieve the Factory Default Settings

Enter BASIC/DEFAULT and press the Y key. After the default settings are set to the factory default, return to the main menu and enter MAIN>WRITE to save the configurations.

This will set system parameters to factory default !(Y/N) Set system parameters to factory default! Press any key to return to previous menu ...\_

### 16.1.6 Disable the Web Browser

The router allows access via a Web browser by factory default. To disable this function, enter ADVANCE/HTTPD, choose Disabled, and submit the setting.

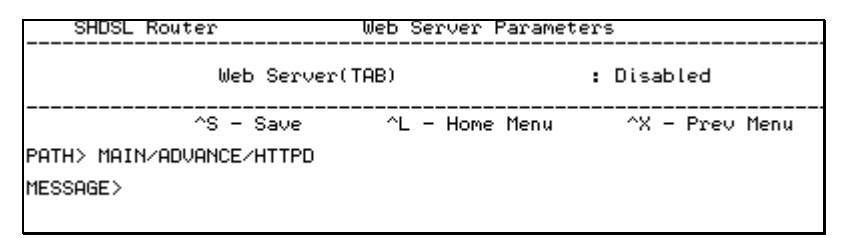

## 16.1.7 Save the Configurations

The new parameters can function immediately without being saved to the flash memory. However, to use these parameters after you restart the router, you must save them to the flash memory.

To write the configurations, enter MAIN/WRITE and press the Y key. After saving the configurations, you will be prompted if you need to reboot the device. Press the Y key to reboot the device or press the N key to keep operating the device.

```
This will write configuration to flash!(Y/N)
Write configuration to flash complete!
Reboot the system?(Y/N)
Wait, rebooting ...
```

### 16.1.8 Login

**STEP 1:** Configure your workstation to the same network segment as the router, such as IP address 192.168.1.133 and subnet mask 255.255.255.0.

| CP/IP Properties                                                                                                    |               |                     |         | ? ×        |
|----------------------------------------------------------------------------------------------------|---------------|---------------------|---------|------------|
| Bindings                                                                                                    | Advanced      |                     | NetBIOS |            |
| DNS Configuration                                                                                                    | Gateway       | Gateway 🛛 WINS Conf |         | IP Address |
| An IP address can be automatically assigned to this computer.<br>If your network does not automatically assign IP addresses, ask<br>your network administrator for an address, and then type it in<br>the space below. |               |                     |         |            |
| O Obtain an IP address automatically                                                                                                    |               |                     |         |            |
| <u>Specify an IP address:</u>                                                                                                    |               |                     |         |            |
| IP Address:                                                                                                    | 192           | .168.1              | .133    |            |
| S <u>u</u> bnet Mas                                                                                                    | k: <b>255</b> | . 255 . 255         | . 0     |            |
|                                                                                                    |               |                     |         |            |
|                                                                                                    |               |                     |         |            |
|                                                                                                    |               |                     |         |            |
|                                                                                                    |               |                     |         |            |
|                                                                                                    |               | ОК                  |         | Cancel     |

**STEP 2:** Click [Start]> [run], type **telnet 192.168.1.1** and click **OK**. (192.168.1.1 is the default IP address. If it was changed, use the new IP address to login.)

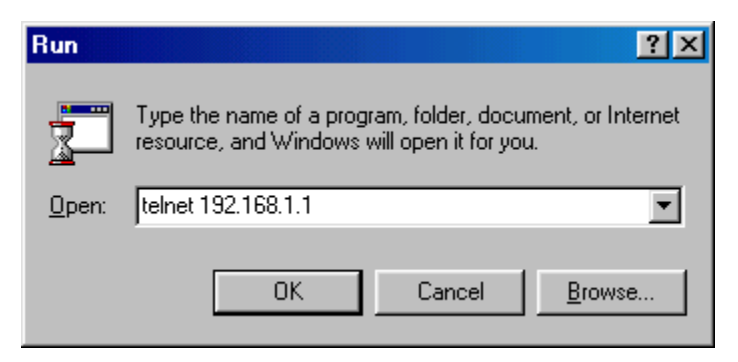

**STEP 3:** Enter the user name and password and press Enter to login (The default password and user name are root)

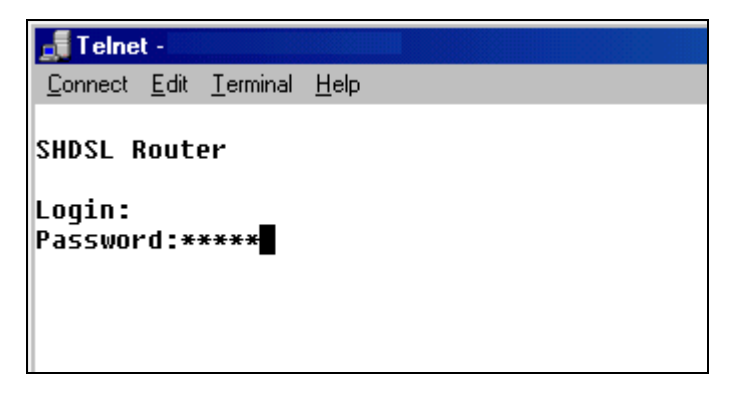

STEP 4: The following displays the main menu after login.

```
SHDSL Router
                               Main Menu
                                                               U
             >>].[BASIC] - Basic Configuration
              2.[ADVANCE] - Advance Configuration
              3.[MON]

    Status/Statistics Monitor

                         - Utilities
              4.[UTIL]
              5.[SYS]
                         - System Information
              6.[WRITE] - Write Configuration
              7.[REBOOT] - Reboot
              8.[QUIT]
                         - Disconnect
                       _____
[Up(^W)] [Down(^Z)] [Left(^A) - Prev Menu] [Right(^D) - Next Menu]
PATH> MAIN
```
# Appendix A: Specifications

# WAN Interface (One SHDSL port)

SHDSL standard SHDSL Line Interface Encoding scheme Line rate Data rate

### Encapsulation

| Multi-protocol over AAL5 Bridged | RFC 2684 (1483) |
|----------------------------------|-----------------|
| Multi-protocol over AAL5 Route   | RFC 2684 (1483) |
| PPP over Ethernet                | RFC 2516        |
| PPP over AAL5                    | RFC 2364        |

ITU-T G991.2

(2 channels)

Per ITU-T G991.2 (SHDSL)

N x 64 Kbps, N=1~36, per Channel

RJ45 TC-PAM

#### **ATM Attributes**

| VCs               | 16          |
|-------------------|-------------|
| AAL type          | AAL5        |
| ATM service class | UBR/CBR/VBR |
| ATM UNI support   | UNI3.1/4.0  |
| OAM               | F4/F5       |

#### Management

| Console port         | RS232/DB9                      |
|----------------------|--------------------------------|
| SNMP                 | Yes                            |
| TR-006 ADS Line MIB  | Yes                            |
| Telnet               | Yes                            |
| Web-based management | Yes                            |
| LED Indicators       | Power, LAN status, ADSL status |

#### Local Interface (Four Ethernet ports)

Standard Transparent bridge and learning IEEE 802.3 10/100 Base-T Yes

## **Routing functions**

| IP static route | Yes |
|-----------------|-----|
| RIP and RIPv2   | Yes |
| IGMP Proxy      | Yes |

# **Network functions**

| ARP                             | Yes                   |
|---------------------------------|-----------------------|
| DNS, NAT/PAT, DHCP/BOOTP        | Yes                   |
| PAP, CHAP                       | Yes                   |
| Automatic IP and DNS Assignment | RFC 1877              |
| Power Supply                    |                       |
| External power adapter          | 110 VAC or 230 VAC    |
| Frequency                       | 50/60 Hz              |
| Environmental Conditions        |                       |
| Operating temperature           | 0–50 degrees Celsius  |
| Relative humidity               | 5–95%(non-condensing) |

Note: Specifications are subject to change without notice